# 國立交通大學

# 資訊學院 資訊學程

Ý

巨量資料:公開資料與房仲網的房價分析 Big Data:Open Data and Realty Website Analysis

> 研究生:陳珍華 指導教授:袁賢銘教授

中華民國一〇三年六月

# 巨量資料:公開資料與房仲網的房價分析 Big Data:Open Data and Realty Website Analysis

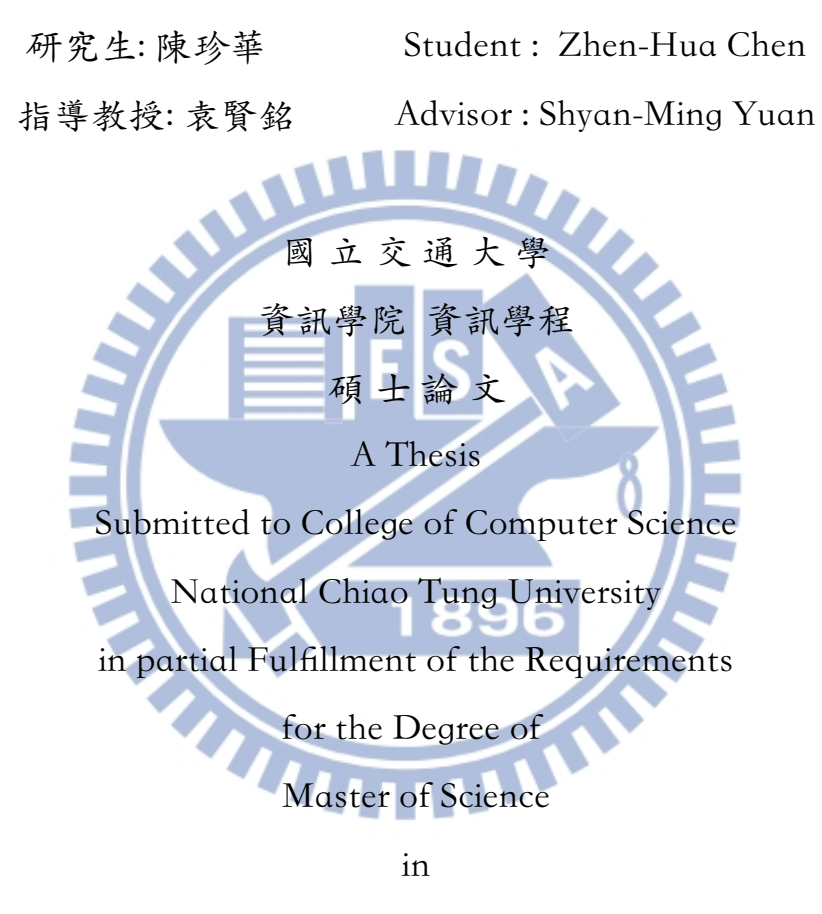

**Computer Science** 

June 2014

Hsinchu, Taiwan, Republic of China

中華民國一〇三年六月

# 巨量資料:公開資料與房仲網的房價分析

研究生:陳珍華

指導教授:袁賢銘

#### 國立交通大學 資訊學院 資訊學程碩士班

#### 摘要

多數人購屋資訊來自親友介紹,房仲網,和實價登錄網。不過這些資料分 散在不同地方,缺少直接比較的資訊。本實驗用新竹縣實價登錄資料來建立分 析房價模型。理解資料後,將不相關的房屋過濾掉,比如,篩選掉商業用途的 辦公大樓。使用K-means分群,得到房仲網的平均價格比開放資料高的結論。 使用「坪數」與「屋齡」,來看房仲網和開放資料的比值,並找實際物件來驗 證。在Ubuntu上,安裝 Apache 網頁伺服器和 MySQL 資料庫來架設網站。使 用 HTML 和 PHP 語言來編寫網頁。資料庫字集設定為 UTF8-Unicode,來處理 內容為中文的房價資料。定期自動到政府資料開放平台和 Yahoo 奇摩房地產網, 取得不動產買賣實價登錄資料和房仲網資料,由 Python 處理後,自動匯入資料 庫,申請網路空間,提供房價分析服務。本服務提供:顯示同縣市同坪數同 屋齡房仲網與開放資料的比較資訊,總價元比值「平均值」和「標準差」。加 入 Google Analytics 來收集使用者的瀏覽行為。最後使用問卷取得使用者的意 見回饋。本實驗對於購屋的消費者,提供房屋議價空間的資訊。

關鍵詞:房價分析,房仲網,實價登錄網。

# Big Data:Open Data and Realty Website Analysis

Student: Zhen-Hua Chen

Advisor:Shyan-Ming Yuan

Degree Program of Computer Science National Chiao Tung University

#### ABSTRACT

Information for buying a house is from friends, real-agent-web and registerreal-price data for most people. However, those data are in different places. There are no direct comparison. I build a model by using register-real-price data of Hsinchu County.First, I observe data and delete irrelevant data.For example, I delete office buildings for commercial purposes. Second, I use K-means clustering to get the conclusion. The average price of real-agent-web is higher than the average price of register-real-price. Third, I calculate ratios of real-agent-web's price to register-real-price's price by the conditions of [square feet ] and [age of building | . Fourth, I find some real instances to support the experiment. Fifth, I install Apache and MySQL in Ubuntu and write HTML and PHP. I use the UTF-8 character set to process Chinese words in the house-price data. I write a shell script.It can get data from data.gov.tw and tw.house.yahoo.com termly and automatically. I write Python code to process data. The program imports them to the database automatically. I apply for a web space in order to provide the service that analyzes house prices. The system compares the house-price information of realagent-web and register-real-price in same counties, [square feet | and [age of building | . It also shows mean and standard deviation of price's ratios. I use

Google Analytics 1 to observe user's browsing behavior .I get users' feedback by questionnaires. In conclusion, the analysis of house prices is useful for consumers.

Keywords : House, Price, Analyze.

誌 謝

能夠順利完成碩士論文,首先我要感謝我的指導教授,在研究上給予我 足夠的自由發揮空間,循序漸進地給予適當的建議,指引我完成實驗,從中學 習到遇到問題,如何去學習解決問題的能力。感謝口試委員們給予我許多改善 論文的建議。也非常感謝 DCS 實驗室的學長姐和同學們,有你們的支持和鼓勵, 使我在研究生生涯中感到溫暖和開心。接著我要感謝我爸爸,媽媽,弟弟,有 你們的陪伴,使我可以一路安心求學。接著感謝交大給予我這個友善的環境, 可以在這裡盡情去學習,感謝我在交大所選修過課的老師和助教們,你們經驗 豐富的授課和指導,給予我一生中寶貴的知識寶藏。也感謝我的朋友們,在這

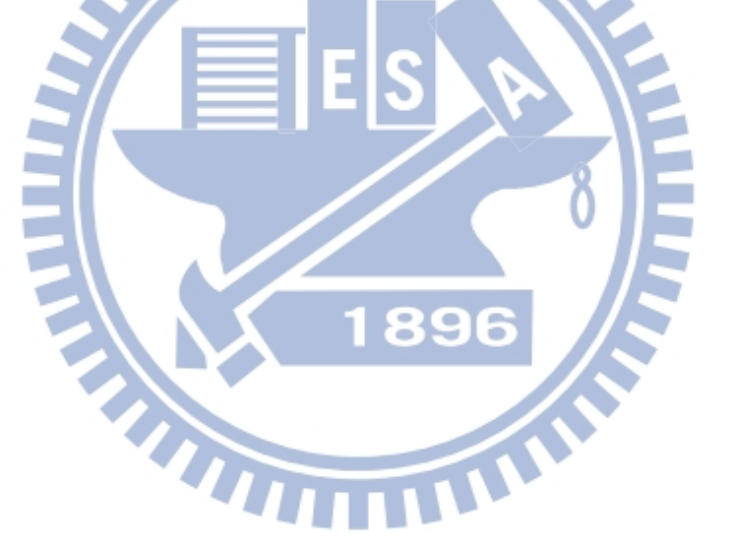

陳珍華 謹誌 2014年6月

# Table of Contents

| 中文摘要          |                  | i   |
|---------------|------------------|-----|
| 英文摘要          |                  | ii  |
| 誌謝            |                  | iii |
| 目錄            |                  | iv  |
| 表目錄           |                  | v   |
| 圖目錄           |                  | v   |
| 一、緒論          |                  | 1   |
| 1.1 引言        |                  | 1   |
| 1.2 研究動機與     | 目的               | 1   |
| 1.3 論文架構      |                  | 2   |
| 二、研究背景與文      | 獻探討              |     |
| 2.1 巨量資料分     | 析帶來好處            |     |
| 2.2 政府資料開     | 放平台              | 3   |
| 2.3 資料探勘      |                  | 4   |
| 2.4 程式語言      |                  | 4   |
| 三、研究方法        |                  |     |
| 3.1 取得房價實     | 價登錄資料和房仲網的資料集    | 4   |
| 3.2 資料前處理     | 與觀察              | 5   |
| 3.2.1 資料前)    | 處理               | 5   |
| 3.2.2 觀察      |                  | 6   |
| 3.3 相關係數      |                  |     |
| 3.4 過濾不需要     | 的名目資料            |     |
| 3.5 用 K-means | 演算法分群房屋資料集       |     |
| 3.6「坪數」與      | 「屋齡」分群           |     |
| 3.7 實際案例      |                  |     |
| 3.8 建置定時自     | 動更新房價分析系統        |     |
| 3.8.1Python ß | 處理「實價登錄資料」的流程    |     |
| 3.8.2Python J | 爬取雅虎奇摩房地產網頁的流程   |     |
| 3.8.3 將 csv 枨 | 當匯進 MySQL 的資料庫   |     |
| 3.8.4 資料的約    | 總筆數              |     |
| 3.8.5 網站首     | 頁                |     |
| 3.8.6 顯示查:    | <b>询</b> 的結果     |     |
| 3.8.7 申請網     | 站空間              |     |
| 3.8.8 自動更非    | 新的 Shell         |     |
| 3.8.9 使用 cro  | ntab 指令,設定更新的日期  |     |
| 3.8.10 申請 G   | loogle Analytics |     |
| 四、實驗          |                  |     |
| 4.1 房價分析服     | 務網站首頁            |     |

| 4.2 查詢顯示頁面                       |  |
|----------------------------------|--|
| 4.3Google Analytics 來收集使用者的瀏覽行為。 |  |
| 4.4 請瀏覽者填寫對本系統的意見回饋。             |  |
| 五、結論                             |  |
| 5.1 結論                           |  |
| 5.2 未來工作                         |  |
|                                  |  |

# Index of Tables

| Table 1                        | 5  |
|--------------------------------|----|
| Table 2: 結果                    | 6  |
| Table 3: 結果                    | 7  |
| Table 4: 結果                    | 8  |
| Table 5: 過濾後得到新竹縣房屋資料集, 價格範圍   | 8  |
| Table 6: 房屋的欄位名稱               | 8  |
| Table 7: 與價格的相關係數              | 9  |
| Table 8: 「都市土地使用分區」的名目資料       | 10 |
| Table 9: 「主要用途」的名目資料           | 10 |
| Table 10: 「建物型態」的名目資料          | 11 |
| Table 11: 新竹縣開放資料集的價格範圍        | 11 |
| Table 12: 房仲網新竹縣房屋資料集的價格範圍     | 11 |
| Table 13: 坪數分群表                | 14 |
| Table 14: 屋齡分群,房仲網與開放資料的平均價格比。 | 15 |
| Table 15: 台中市的實際案例。            | 16 |
| Table 16: 放程式碼的 Ubuntu 路徑表     | 17 |
|                                |    |
|                                |    |

# Illustration Index

| Illustration 1: 房仲網的「賣屋物件查詢」網頁 | . 2 |
|--------------------------------|-----|
| Illustration 2: 房仲網的「實價登錄查詢」網頁 | . 2 |
| Illustration 3: 房價分析服務的系統架構    | . 2 |
| Illustration 4: 定期自動更新資料庫流程    | . 3 |
| Illustration 5: 實價登錄房屋資料集      | . 5 |
| Illustration 6: 房仲網            | . 5 |
| Illustration 7: Python 的程式碼    | 6   |
| Illustration 8: R 程式碼          | 6   |
| Illustration 9: R 觀察物件組成       | 7   |
| Illustration 10: R 過濾不必要的資訊    | 7   |
| Illustration 11: R 查看資料集欄位     | 8   |
| Illustration 12: R 計算相關係數      | 9   |
| Illustration 13: 分群示意圖         | 12  |
| Illustration 14: R K-means     | 12  |

| Illustration 15: K-means 分群後的結果             | . 13 |
|---------------------------------------------|------|
| Illustration 16: 新竹縣二十五坪以下住宅的比較             | . 14 |
| Illustration 17: 台中市二十五坪以下住宅的比較。            | . 15 |
| Illustration 18: 用 phpMyAdmin 操作 MySQL 資料庫。 | . 18 |
| Illustration 19: 資料表的七個欄位                   | . 19 |
| Illustration 20: Python 程式碼                 | . 19 |
| Illustration 21: Python 程式碼                 | . 20 |
| Illustration 22: Python 程式碼                 | . 20 |
| Illustration 23: Python 程式碼                 | . 20 |
| Illustration 24: Python 程式碼                 | . 20 |
| Illustration 25: Python 程式碼                 | . 20 |
| Illustration 26: Python 程式碼                 | . 21 |
| Illustration 27: Python 程式碼                 | . 21 |
| Illustration 28: Python 程式碼                 | . 21 |
| Illustration 29. Python 程式碼                 | 21   |
| Illustration 30: Python 程式碼                 | . 22 |
| Illustration 31: Python 程式碼                 | 22   |
| Illustration 32: Python 程式碼                 | 22   |
| Illustration 33. Python 程式碼                 | 22   |
| Illustration 34. PHP 程式碼                    | 23   |
| Illustration 35: PHP 程式碼                    | 23   |
| Illustration 36: PHP 程式碼                    | 23   |
| Illustration 37: PHP 程式碼                    | 23   |
| Illustration 38. PHP 程式碼                    | . 23 |
| Illustration 30. 脊料庫更新資料後的裁圖                | . 25 |
| Illustration 40.                            | 24   |
| Illustration 41: HTML 程式碼                   | . 25 |
| Illustration 42: 首頁截圖。                      | . 26 |
| Illustration 43: MvSOL 指令                   |      |
| Illustration 44: 比值的平均值和標準差                 | . 26 |
| Illustration 45. 呈現的網頁書面                    | 27   |
| Illustration 46. 申請的網站空間操作介面                | 28   |
| Illustration 47: 申請的網址查詢書面                  | 29   |
| Illustration 48: Shell Script               | 29   |
| Illustration 49: Shell Script               | 29   |
| Illustration 50: Shell Script               | 30   |
| Illustration 51: Shell Script               | 30   |
| Illustration 52: Shell Script               | 30   |
| Illustration 54: Shell Script               | 30   |
| Illustration 55: Shell Script               | 30   |
| Illustration 56: Shell Script               | 30   |
| Illustration 57: Shell Script               | 31   |

| Illustration 58: Shell Script              |    |
|--------------------------------------------|----|
| Illustration 59: Shell Script              |    |
| Illustration 60: Shell Script              |    |
| Illustration 61: Shell Script              |    |
| Illustration 62: 剛申請 Google Analytics 完的畫面 |    |
| Illustration 63: 網站首頁                      |    |
| Illustration 64: 查詢頁面                      |    |
| Illustration 65: Google Analytics 分析畫面     |    |
| Illustration 66: 網頁的問卷調查畫面                 |    |
| Illustration 67                            | 35 |
| Illustration 68                            |    |
| Illustration 69                            |    |
| Illustration 70                            |    |
| Illustration 71                            |    |
| Illustration 72                            |    |
| Illustration 73                            |    |
| Illustration 74                            |    |
|                                            |    |

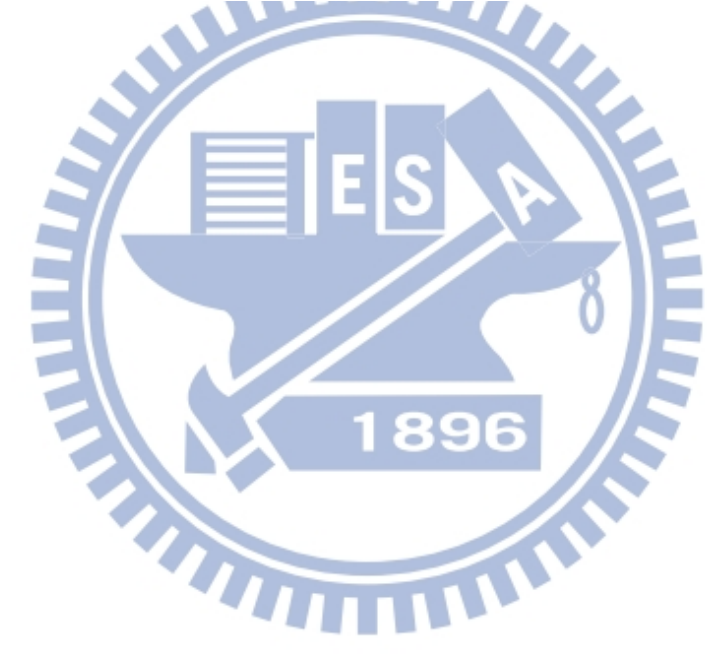

# 一、緒論

### 1.1 引言

3C產品普及於大眾,這些數位科技產品隨時隨地都在產生資料,Twitter 的推文,Facebook上按讚次數,LinkedIn 等社群網站[8]每天都在產生大量數據。

分析巨量資料的好處,例如,亞馬遜解散書評團隊[2]就是電腦自動化取代 專家的例子,推薦系統比專家更能讓讀者購買更多的書籍。挖掘何時在電子商 務網站上購買商品是最省錢。唱片公司用預測演算法,對可成為暢銷歌曲砸下 重金宣傳[3]。

# 1.2 研究動機與目的

購買房子對大多數人而言,可能是一生中,支出最大筆的交易。如何選 擇價格合理且符合需求的房子,是一個重要課題。以往購買房屋的資訊來源, 價格資訊單方面掌握在房仲業者手上,或者靠親友口耳親傳來預估房價。近年 來網路對於資訊傳播有開放的貢獻,房價實價登錄網把以往資訊獨佔於房仲業 者的房屋成交價格,開放在網路上,但這些資料是分散在不同網頁上,消費者 缺少綜觀比較房價的資訊。比如說,網路上的房仲業者除了提供賣屋的價格, 也提供實價登錄價格,但只有單方面查詢的功能,無法知道賣方資訊和政府開 放資料兩者間的差異。倘若能整合開放資料和房仲網,將可幫助消費者在購買 房屋時,有數據依據的議價參考。本實驗目的是從房價實價登錄資料集和房仲 網資料中,找出購屋的議價空間。網路上實價登錄網和房仲網的資料是分開查 詢的,並沒有一起比較的功能。本論文將兩者放在一起比較,並將結果以網站 來提供服務。

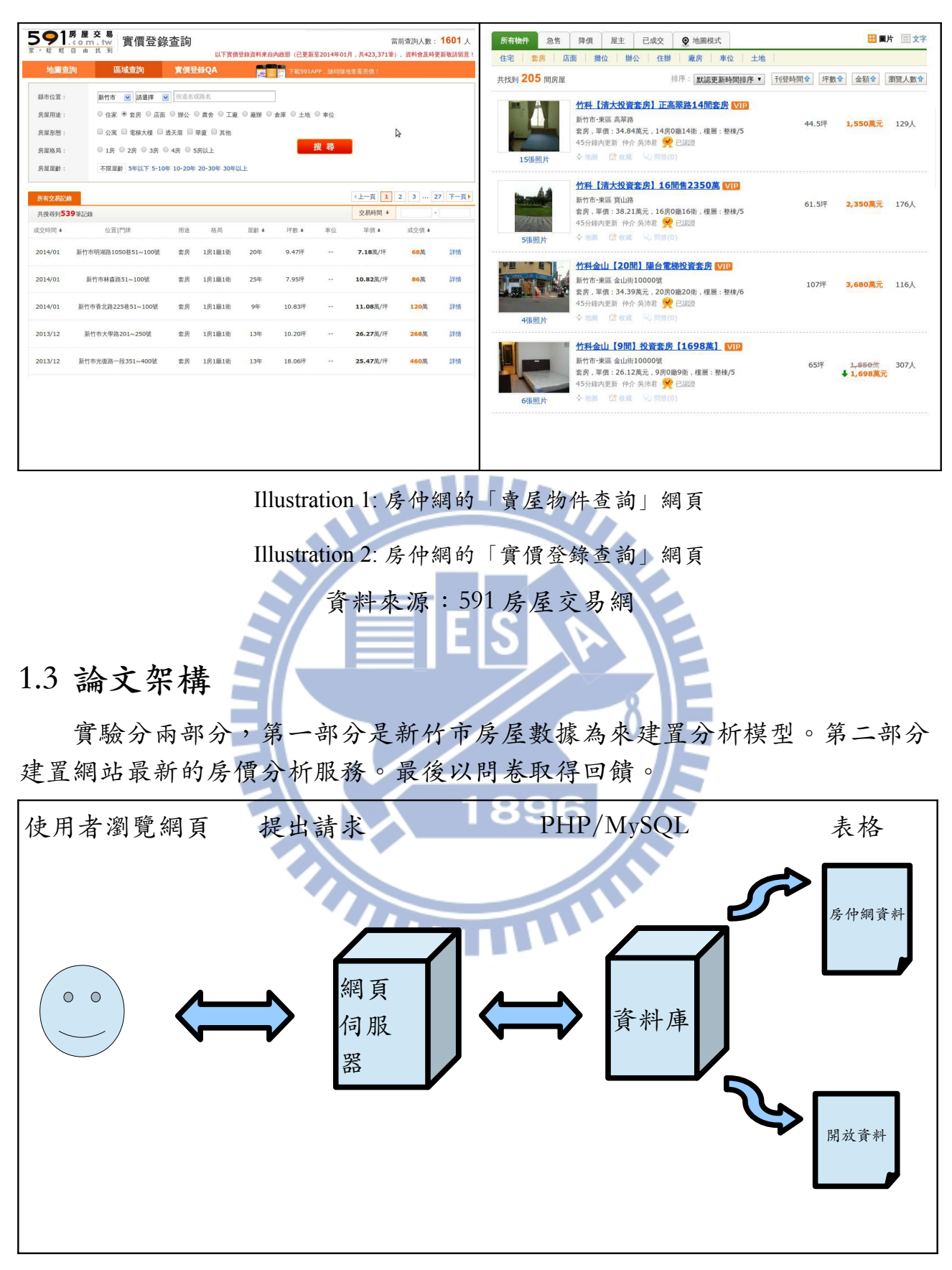

Illustration 3: 房價分析服務的系統架構

\_

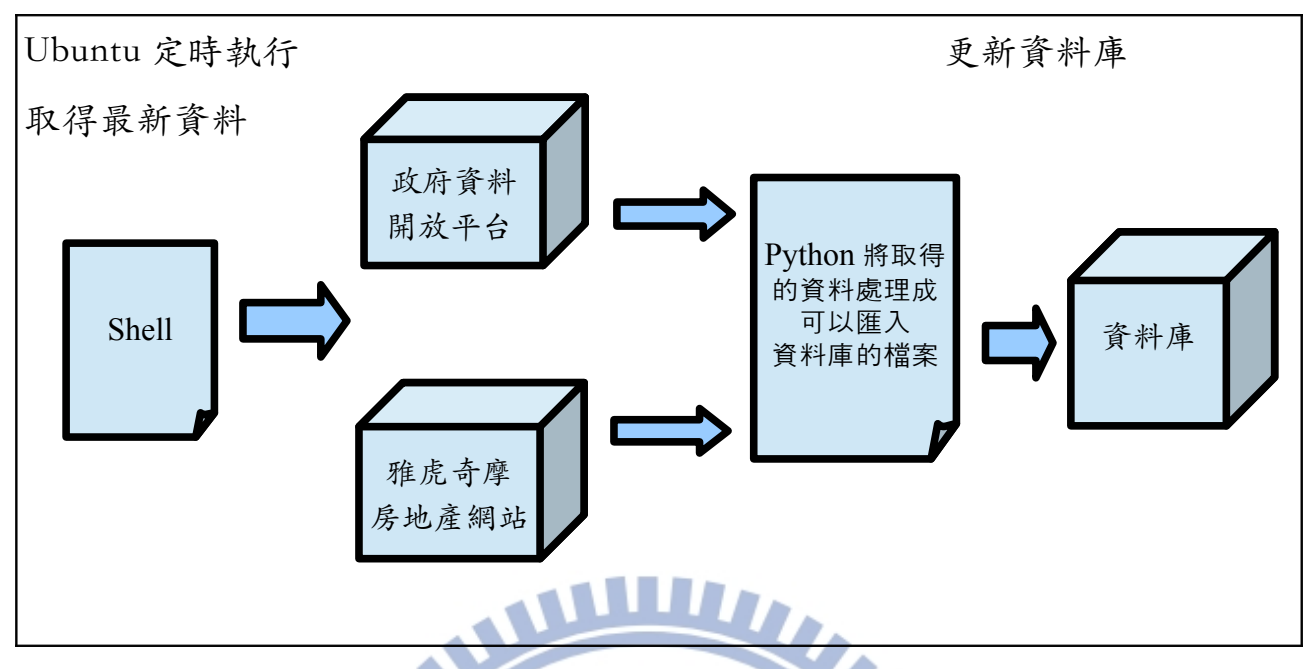

Illustration 4: 定期自動更新資料庫流程

# 二、研究背景與文獻探討

# 2.1 巨量資料分析帶來好處

藉著分析巨量資料,而挖掘出有價資訊的例子越來越多。舉例來說,「美國沃瑪百貨分析過去商品販賣紀錄,在颱風來臨前,在賣場大量擺放小甜餅, 提高業績。」[4],「公司分析歷史記錄,將廣告傳單寄給購買機率高的消費者, 而避免將宣傳費用放在購買機率極低的消費者上。」[5]

## 2.2 政府資料開放平台

許多在過去就存在的數據,但目前尚未被找出新的用途和價值。舉例來 說,政府資料開放平台有全國郵局 ATM 分佈資料集,紀錄全國郵局 ATM 的經 緯度,是否有自動補摺機,是否有自動提款功能,ATM 設定在郵局裡面還是外 面。這些資料自從郵局成立以來就一直存在,這些開放數據用文字或數字來描 述事物的特性,以 csv 或 xml 的形式放在平台上,使用這些開放資料,並找出 新價值,新商機,促進商業和科技發展,是值得發展的議題。

#### 2.3 資料探勘

資料探勘可以用來分析處理海量資料。選擇有潛在價值的資料集,讓合 適的模型來處理,得到有價值的結果。在本實驗中,先將新竹縣開放房價進行 資料前處理,並建立模型。使用 K-means 來為「開放房價集」和「房仲網」進 行坪數和價格上的分群,觀察各群的平均價格。進一步找出房仲網是開放資料 價格的幾倍,而得知購屋時的議價空間。

#### 2.4 程式語言

在本實驗中,使用R語言[9]來分析新竹縣房價資料,建置分析房價模型。使用LAMP(Linux, Apache, MySQL, PHP)架設網站[6],將實驗結果以網頁的方式呈現,申請網路空間,將寫好的網頁上傳的開放網路上,並撰寫Shell Scripts 定期自動執行撰寫的Python程式,取得政府資料開放平台和「雅虎奇摩房地產網」的資料,處理成可匯入MySQL資料庫的檔案,上傳到網頁資料夾下, PHP 檔案[10]更新資料庫。並以網頁來呈現各縣市的房仲網和開放資料的價格比。來提供房價分析服務。

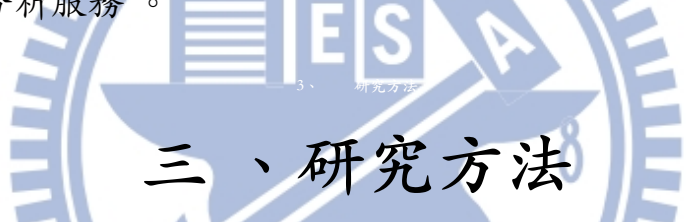

以新竹縣實價登錄資料來建立分析模型,計算數值變數與房價的相關係 數,找出最相關的欄位,得到「坪數」是影響房價的條件。透過資料探勘Kmeans分群得到房仲網的平均房價高於與開放資料價格的結論。設計實驗驗證 「屋齡」是影響房價的條件。電腦根據相同的「坪數」和「屋齡」,找出實際 例子。最後定期自動將開放資料與房仲網的比較匯入資料庫裡,提供的房價分 析服務。

#### 3.1 取得房價實價登錄資料和房仲網的資料集

近年來政府推動房價實價登錄,讓不動產交易資訊透明化。也讓這些不 動產交易價格開放在網路上,讓民眾可以瀏覽房屋的成交資訊。本實驗從政府 資料開放平台上取得全台實價登錄房屋資料集。為了知道與房仲網的價差,也 撰寫程式爬取房仲網的賣房資訊。 Table 1

| 房屋資料來源來自「雅虎奇摩房地產                                        | 解壓縮後的政府開放房價資料以全台                 |
|---------------------------------------------------------|----------------------------------|
| 網」上的「東森房屋」,「台灣房屋」,<br>「台灣搜屋網」,「好房 HouseFun」銷<br>售房屋的資訊。 | 各縣市為區隔,為 csv 檔案,在本論文<br>簡稱為開放資料。 |

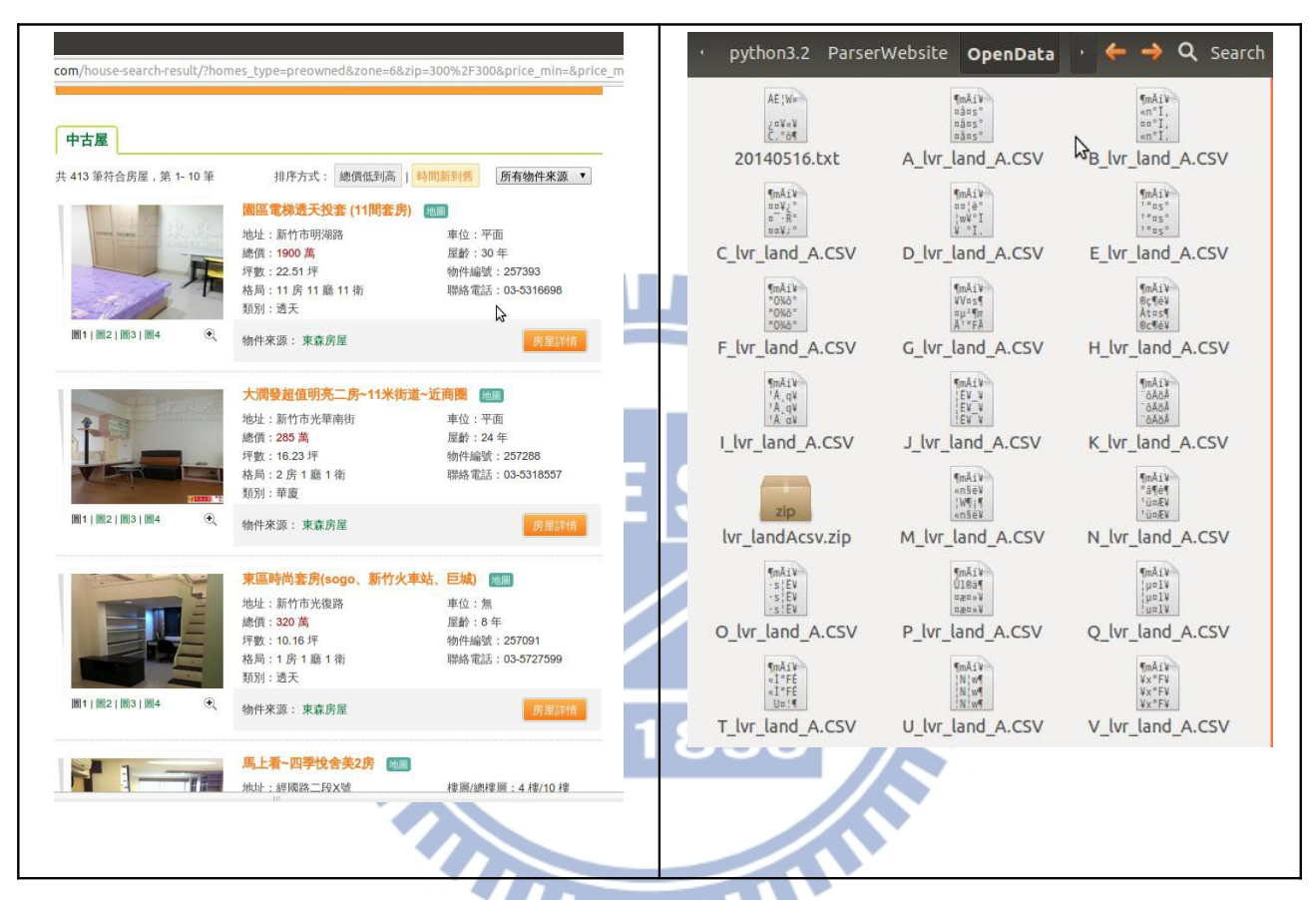

Illustration 5: 實價登錄房屋資料集

Illustration 6: 房仲網

資料來源:雅虎奇摩房地產網

## 3.2 資料前處理與觀察

#### 3.2.1 資料前處理

「真實資料多不完整。透過資料前處理來改善。」[1]。資料前處理是資料分析中,需要花費最多時間和心力的步驟。巨量資料裡的資料結構是多樣的。也就是說,巨量資料不像過去以往的關聯式資料庫裡的資料,保證欄位裡的資料

格式是一致的,或者單純文字描述,巨量資料可能是圖像,多媒體影音,甚至 可能同一欄位裡,有多種格式來描述資料。舉例來說,填寫表單的家用電話號 碼欄位,可能有地區號碼,也可能沒有附上地區號碼。或者因填表人沒有室內 電話,所以無法填寫,導致此欄位變成空白。因此在執行演算法之前,需要觀 察資料集的特性,確定想要解決的問題為何,在將不必要的資料清除,將資料 整理格式一致,將缺失的資料給予適當的表示值,以減少資料處理時,遇到不 明的錯誤,而影響實驗結果的準確度。

在實驗中,下載開放資料集為big5編碼,而透過Ubuntu 解壓縮後瀏覽的 編碼是utf8,會導致R語言無法讀取某幾個中文字,在讀檔時候發生錯誤。需 要人工對此中文字修正後,才可以正常讀檔。例如,修正「六張齡段1~50地 號|為「六張段1~50地號」。「鋼腳孆段151~200地號」修正為「腳段 151~200 地號」。而網站系統以 Python 來處理自動更新的資料,在讀檔時同樣 地遇到某幾個無法辨識中文字而中斷執行,解決的方式是,以忽略這些big5 無 法辨識的字,繼續讀取其他資料。

file = open(fileName,'r',encoding='Big5hkscs',errors='ignore')

Illustration 7: Python 的程式碼

#### 3.2.2 觀察

用R語言觀察[7]開放資料中新竹縣不動產資料集裡的價格是怎樣分佈?

file <-file("../Documents/R.data/RealEstate/J lvr land A.CSV", encoding ="big5") mm

realEstate <- read.csv(file)</pre>

x <-realEstate[,'總價元']

x2<-c("最高價"=max(x),"平均價格"=mean(x),"中間的價格"=median(x),"最低價 格"=min(x))

Illustration 8: R 程式碼

| Table | e 2: | 結果 |  |
|-------|------|----|--|
| Table | 2:   | 結米 |  |

| 最高價   | 平均價格 | 中間的價格 | 最低價格 |
|-------|------|-------|------|
| 一億六千萬 | 一千萬  | 768 萬 | 一萬元  |

| 1 | (   |   | ,                                       |   |
|---|-----|---|-----------------------------------------|---|
| 1 | 1 1 |   | 1                                       |   |
| 1 | 1 1 |   |                                         | 1 |
| 1 | 1 1 | 1 | · · · · · · · · · · · · · · · · · · ·   |   |
| 1 | 1 1 | 1 | · · · · · · · · · · · · · · · · · · ·   |   |
| 1 | 1 1 |   |                                         |   |
| 1 | 1 1 | 1 | · · · · · · · · · · · · · · · · · · ·   |   |
| 1 | 1 1 | 1 | · · · · · · · · · · · · · · · · · · ·   |   |
| 1 | , , | 1 | 1 · · · · · · · · · · · · · · · · · · · |   |

最低價格一萬元?這是怎樣的物件呢?最高價一億六千萬元。查 看不動產交易標的是由哪些物件組成的?

obj <- levels(realEstate[,'交易標的'])

table(realEstate[,'交易標的'])

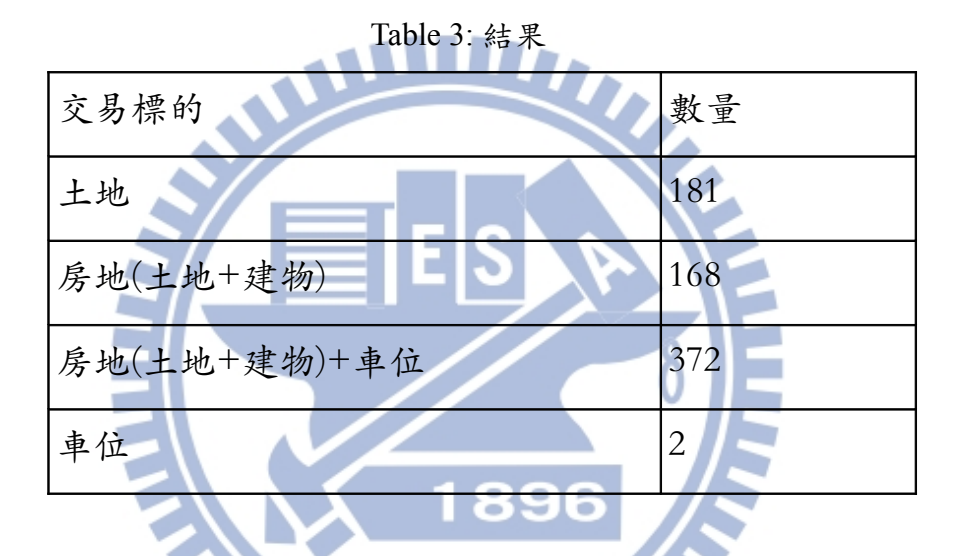

Illustration 9: R 觀察物件組成

此資料集包含土地或車位等物件,不過車位或土地不是本實驗想要分析 的目標。本實驗的目的,是找出房屋的議價空間,給想購買居住用房屋的消費 者價格上的參考。單只有土地或車位,並不符合實驗目的。所以將新竹縣不動 產資料集過濾,資料集內容只包括房地(土地+建物)和房地(土地+建物)+車位, 只有兩種交易類型物件。

landHouseIndex<-which(realEstate[,'交易標的'] == '房地(土地+建物)')

landHouseParkingSpaceIndex<-which(realEstate[,'交易標的'] == '房地(土地+建物)+ 車位')

index<- c(landHouseIndex,landHouseParkingSpaceIndex)

house<- realEstate[index,]

Illustration 10: R 過濾不必要的資訊

Table 4: 結果

| 交易標的         | 數量  |
|--------------|-----|
| 房地(土地+建物)    | 168 |
| 房地(土地+建物)+車位 | 372 |

Table 5: 過濾後得到新竹縣房屋資料集,價格範圍

| 最高價   | 平均價格 | 中間的價格 | 最低價格 |
|-------|------|-------|------|
| 一億一千萬 | 一千萬  | 八百萬   | 二十萬  |

去除土地和車位的物件後,最低價由一萬元提高到二十萬元。最高價由 一億六千萬元降到一億一千萬元,中間價在八百萬元。但平均價仍然在一千萬 元。二十萬到一億一千萬這個價格範圍有點過大,再觀察新竹縣房屋資料集的 其他欄位,看是否能找出影響房價的關鍵特性。

# 3.3 相關係數

新竹縣的房屋資料集有二十六個欄位來描述房屋。

colnames(house)

Illustration 11:R 查看資料集欄位

| "鄉鎮市區"         | "交易標的"       | "車位總價<br>元"  | "非都市土地使<br>用分區" | "車位移轉總面積平方公<br>尺"  |
|----------------|--------------|--------------|-----------------|--------------------|
| "都市土地<br>使用分區" | "有無管理組<br>織" | "車位類別"       | "交易年月"          | "土地區段位置或建物區<br>門牌" |
| "交易筆棟<br>數"    | "移轉層次"       | "總樓層數"       | "建物型態"          | "非都市土地使用編定"        |
| "主要用途"         | "主要建材"       | "建築完成<br>年月" | "單價每平方公<br>尺"   | "土地移轉總面積平方公<br>尺"  |

Table 6: 房屋的欄位名稱

| "建物現況 | "建物現況格 | "建物現況 | "建物現況格局. | "建物移轉總面積平方公 |
|-------|--------|-------|----------|-------------|
| 格局.房" | 局.廳"   | 格局.衛" | 隔間"      | 尺"          |
| "總價元" |        |       |          |             |

多達二十六種欄位。每個欄位的特性不同,想要找出對房價有怎樣的影響,依據變數類型,來選擇處理的方式。舉例來說,數值變數本身是數字,變 數間彼此可以互相比較大小。比如說,面積平方公尺。數值變數適合與房價計 算相關係數,來看此變數與房價是否有相關。為了找出哪一個欄位最能影響房 價,將數值資料的欄位與房價,計算兩變數的相關係數。

cor(house]'單價每平方公尺'],house['總價元'], use = "na.or.complete") cor(house]'建物移轉總面積平方公尺'],house['總價元'], use = "na.or.complete") cor(house['土地移轉總面積平方公尺'],house['總價元'], use = "na.or.complete") cor(house["交易年月"],house['總價元'], use = "na.or.complete") cor(house["建物現況格局.房"],house['總價元'], use = "na.or.complete") cor(house["建物現況格局.廳"],house['總價元'], use = "na.or.complete") cor(house["建物現況格局.衛"],house['總價元'], use = "na.or.complete") cor(house["建築完成年月"],house['總價元'], use = "na.or.complete") cor(house["車位總價元"],house['總價元'], use = "na.or.complete") cor(house["車位移轉總面積平方公尺"],house['總價元'], use = "na.or.complete")

# Illustration 12: R 計算相關係數

| Table 7: | 與價格的相 | 關係數 |
|----------|-------|-----|
|----------|-------|-----|

| 單價每平 | 建物移轉 | 土地移轉 | 交易年月 | 建物現況 | 建物現況  | 建物現況 |
|------|------|------|------|------|-------|------|
| 方公尺  | 總面積  | 總面積  |      | 格局-房 | 格局-廳  | 格局-衛 |
| 0.52 | 0.84 | 0.39 | 0.03 | 0.10 | -0.22 | 0.02 |
| 建築完成 | 車位移轉 | 車位總價 |      |      |       |      |
| 年月   | 總面積平 | 元    |      |      |       |      |
|      | 方公尺  |      |      |      |       |      |

| 0.30 | -0.02 | 0.30 |  |  |  |  |
|------|-------|------|--|--|--|--|
|------|-------|------|--|--|--|--|

價格與數值欄位的相關係數,0代表沒有相關,1代表完全相關。「建物 移轉總面積」的相關係數是最高0.84,,表示最相關。所以在數值資料欄位還 是以「建物移轉總面積」為影響房價的關鍵。在實驗中處理資料時,會把

「建物移轉總面積」當作一個關鍵條件。住宅通常用「建物移轉總面積」來表 示坪數,比如說,在總樓數是五層的公寓裡,二樓住屋的「建物移轉總面積」 有五十坪,那麼它的「土地移轉總面積」為五十除以五為十坪。

#### 3.4 過濾不需要的名目資料

有些變數本身是名目資料,代表只是一種記號區別,比如說房屋集的「都 市土地使用分區」,分為「住」,或「商」。名目資料本身就是一種分類,並 沒有因為變數的代表數值高,就表示優於數值低的變數。舉例來說,將「住」 表示為0,「商」用表示為1,雖然0小於1,並不表示「住」小於「商」,名 目變數間無法藉由數值大小來作比較。在開放房屋資料集中,有些欄位是名目 資料,因此無法藉由與房價計算相關係數,來決定此欄位是否會影響房價。所 以在過濾欄位為名目資料時,根據研究目的,來刪減不是研究目標的物件。

Table 8:「都市土地使用分區」的名目資料

| "住" | "其他" | "商"85 | )6" <sub>1</sub> " | "農" |
|-----|------|-------|--------------------|-----|
|-----|------|-------|--------------------|-----|

在篩選資料時,需謹慎考慮欲分析物件為何,才能根據目的選擇合適的 篩選條件。本實驗目的,為購買住宅的消費者,找出合理的房價。所以在新竹 縣的房屋資料集裡,挑選「都市土地使用分區」欄位為「住」和「其他」的房 屋。而商業,工業,和農業用途的房屋,則不在本實驗分析範圍裡。

在房屋資料集內過濾掉商業用途的房屋。挑選「主要用途」為「住家 用」,「住商用」,「見其他登記事項」的房屋。

| "住商用 | " "住家用" | "商業<br>用" | "工業<br>用" | "市場攤<br>位" | "見其他登記事<br>項" | "農舍" |
|------|---------|-----------|-----------|------------|---------------|------|
|      |         |           |           |            |               |      |

Table 9: 「主要用途」的名目資料

挑選建物型態為「住宅大樓」,「公寓」,「其他」,「套房」,「華 廈」,「透天厝」的房屋。

Table 10: 「建物型態」的名目資料

| "住宅大樓(11層含<br>以上有電梯)" | "其他" | "套房(1房1廳1衛)"         | "店面(店鋪)"     | "透天<br>厝" |
|-----------------------|------|----------------------|--------------|-----------|
| "公寓(5 樓含以下無<br>電梯)"   | "農舍" | "華廈(10 層含以下有<br>電梯)" | "辦公商業大<br>樓" |           |

在開放資料集中,「建物移轉總面積」是以「平方公尺」為單位,而房 仲網的資料集則是以「坪數」表示,為了方便與房仲網的資料進行面積的比較 。先將開放資料的面積,由平方公尺乘上0.3025轉換成坪數,加上「坪數」欄 位到開放資料集裡。

本實驗分析房屋目標,是給剛入門購買房屋的消費者。先購買小坪數的住 宅,等以後年收入增加,有足夠的資金和儲蓄,有能力購買更寬敞的房屋。或 是家中成員增加,有購買較大坪數房屋需求,再進行小坪數房屋換購大坪數的 房屋。所以本實驗分析物件設定為二十五坪以下的房屋,因此將新竹縣的房屋 資料集,篩選留下坪數二十五坪以下的物件。

Table 11: 新竹縣開放資料集的價格範圍 最高價 平均價格 中間的價格 最低價

|      | 最高價   | 平均價格  | 中間的價格 | 最低價格 |
|------|-------|-------|-------|------|
| 開放資料 | 388 萬 | 191 萬 | 170 萬 | 66 萬 |

最低價由二十萬提昇至六十六萬,平均價格由一千萬將到一百九十一萬, 中間價格由八百萬降至一百七十萬,最高價由一億一千萬降至三百八十八萬。 因為物件經過篩選後,新竹縣房屋集內的物件為二十五坪以下的住宅,價格差 距變得比較集中。在進行分析時。會比較容易找出影響住屋價格的關鍵。同樣 地,以Python 語言在房仲網,取得新竹縣房屋集內為二十五坪以下的住宅資料 。觀察房仲網資料集,可以看出房仲網不管是最高價,最低價,平均和中間價 格都高於開放資料集。

Table 12: 房仲網新竹縣房屋資料集的價格範圍

|     | 最高價    | 平均價格  | 中間的價格 | 最低價格 |
|-----|--------|-------|-------|------|
| 房仲網 | 3360 萬 | 412 萬 | 366 萬 | 68 萬 |

## 3.5 用K-means 演算法分群房屋資料集

由相關係數得知,「建物轉移面積」是影響房價關鍵,經計算後得到「坪 數」。過濾後的開放資料集為新竹縣二十五平以下的住宅。

將開放房價資料和房仲網房價資料,依照坪數和價格用 K-means 分成 3 群:「低房價群」,「中房價群」,「高房價群」。來進行分析比較。

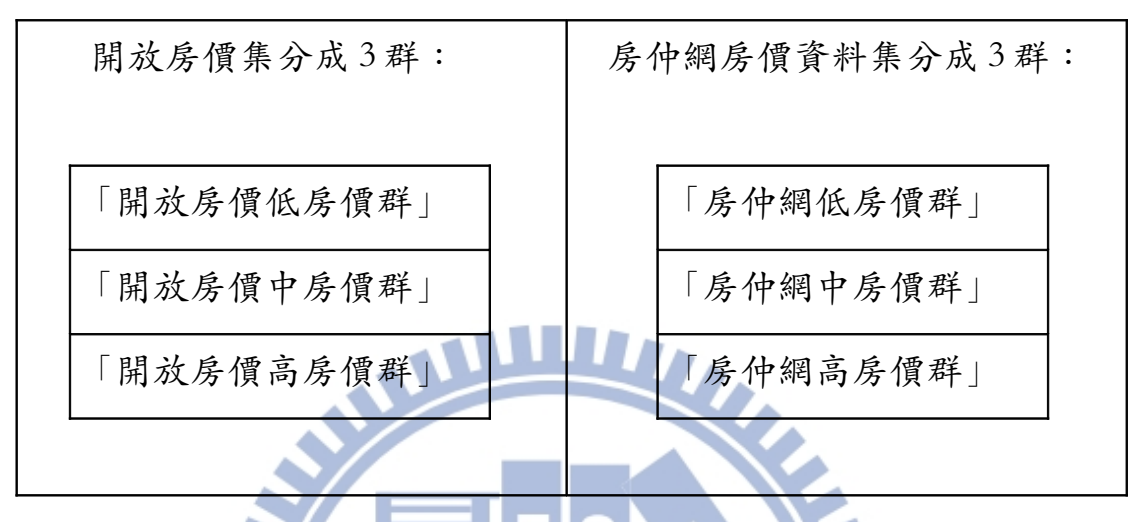

Illustration 13: 分群示意圖

為探討開放房價資料和房仲網的房價的關係,讓房屋坪數和價格條件相似的物件,分成各群來觀察。將開放房價資料和房仲網的房價資料分別作 K-means 分群。

areaPrice<-cbind(livehouse['坪數'],livehouse['總價元'])

km <- kmeans(areaPrice,3)

Illustration 14: R K-means

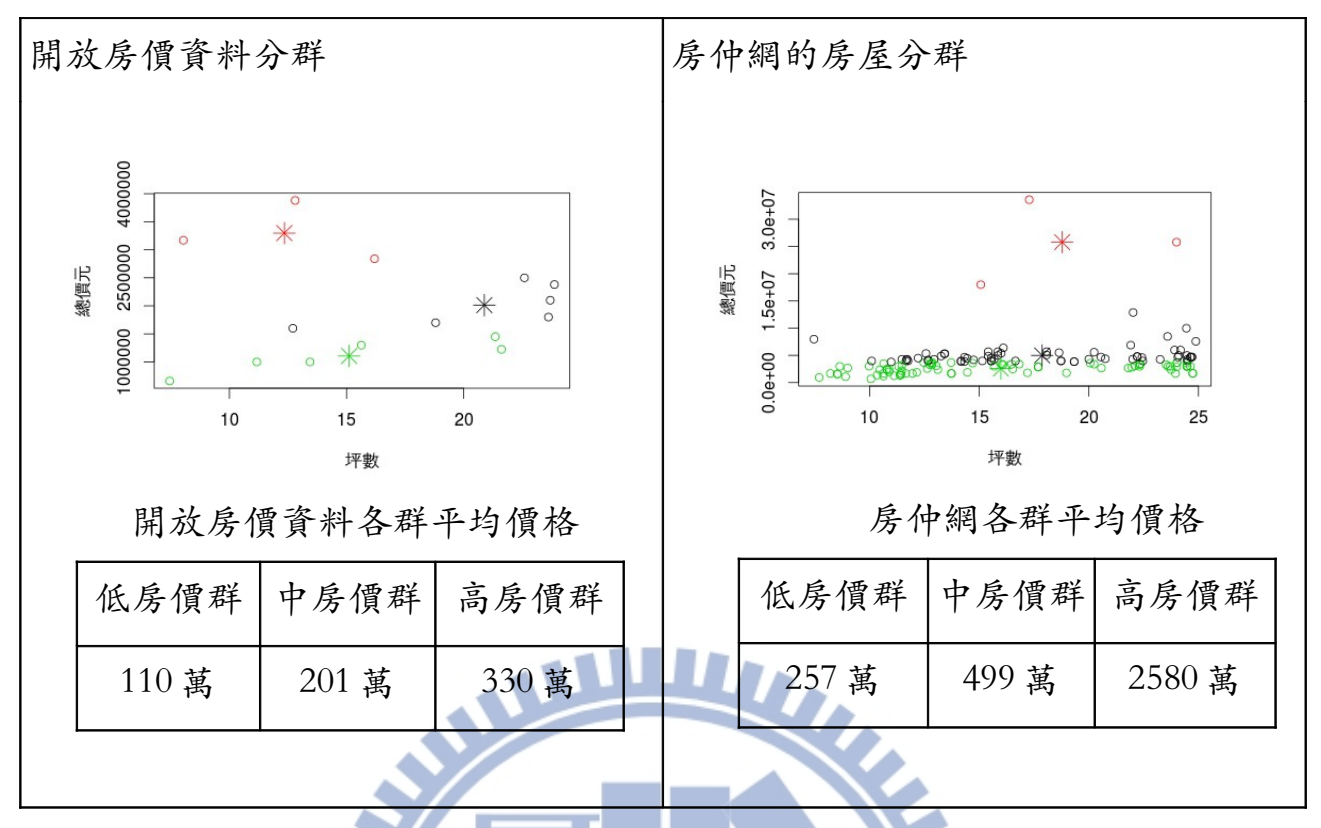

Illustration 15: K-means 分群後的結果

可以看出房仲網的房價,不管低中高價群的平均,都大於開放房價資料。 得到房仲網房價高於開放資料的結論。

3.6 「坪數」與「屋齡」分群

由圖可以看出,在相同坪數下,房仲網的物件比開放資料的價格高。

黑圈:政府開放資料集(15個物件), 紅圈:房仲網資料集(149個物件)

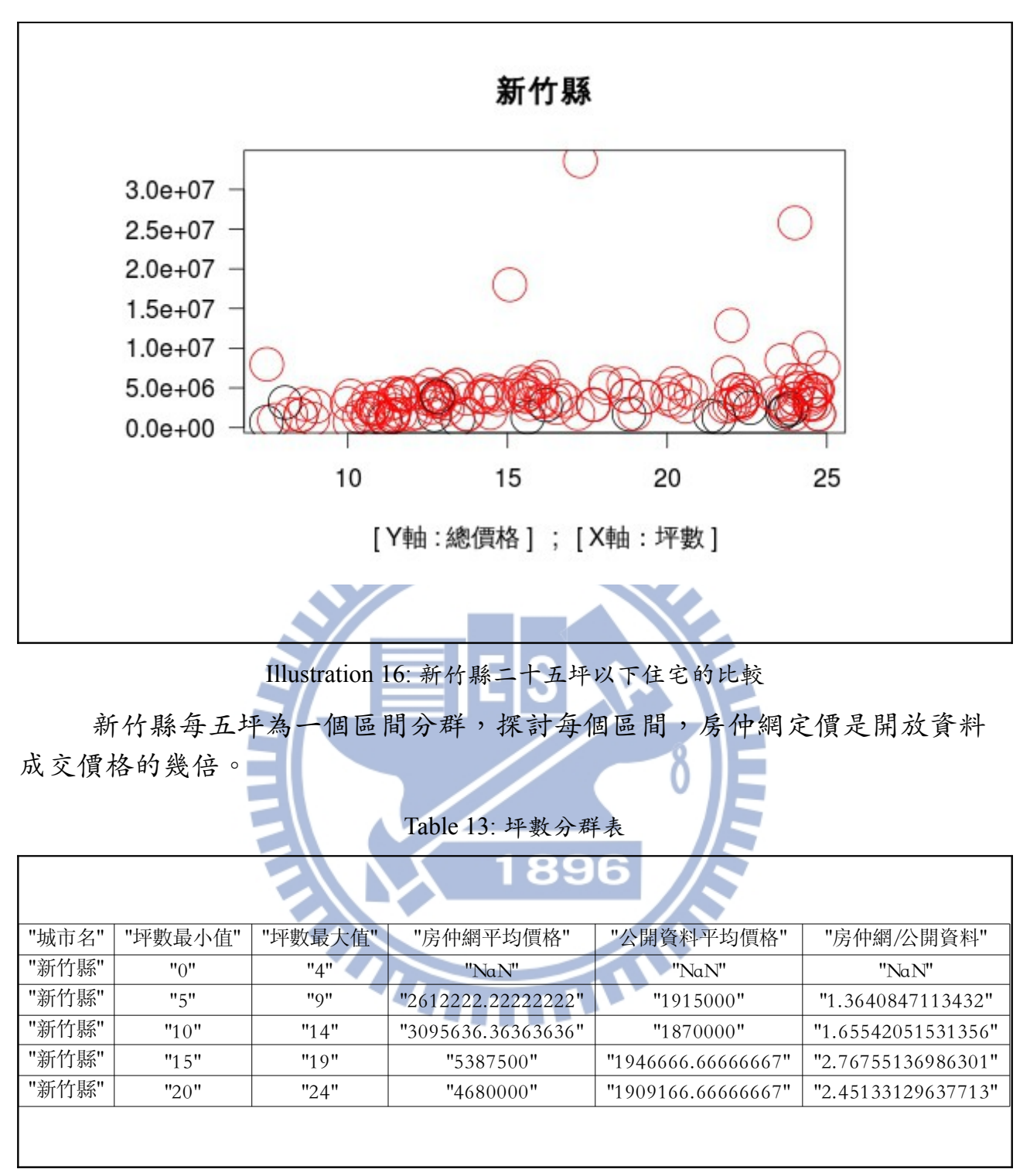

新竹縣沒有四坪以下的住宅,所以房仲網和開放資料的平均價格均為 NaN。

五~九坪住宅,房仲網是開放資料的1.4倍。

十~十四坪住宅,房仲網是開放資料的1.7倍。

十五~十九坪住宅,房仲網是開放資料的2.8倍。

二十~二十四坪住宅,房仲網是開放資料的2.5倍。

由分析實驗,得知「坪數」是影響價格的因素。除了「坪數」的因素外, 假設「屋齡」也是影響價格的因素,為了驗證這項假設,對「屋齡」和價格做 實驗。用R語言計算開放資料的屋齡。開放資料集有「建築完成年月」,為了 計算屋齡,將今年民國一〇三年扣掉「建築完成年」得到「屋齡」。把屋齡資 料新增欄位存進開放資料集內。爬取房仲網的資料已有屋齡資訊,房仲網的屋 齡不需要再經過計算。將屋齡以十年為單位,來探討新屋和中古屋的定價與成 交價的價差。

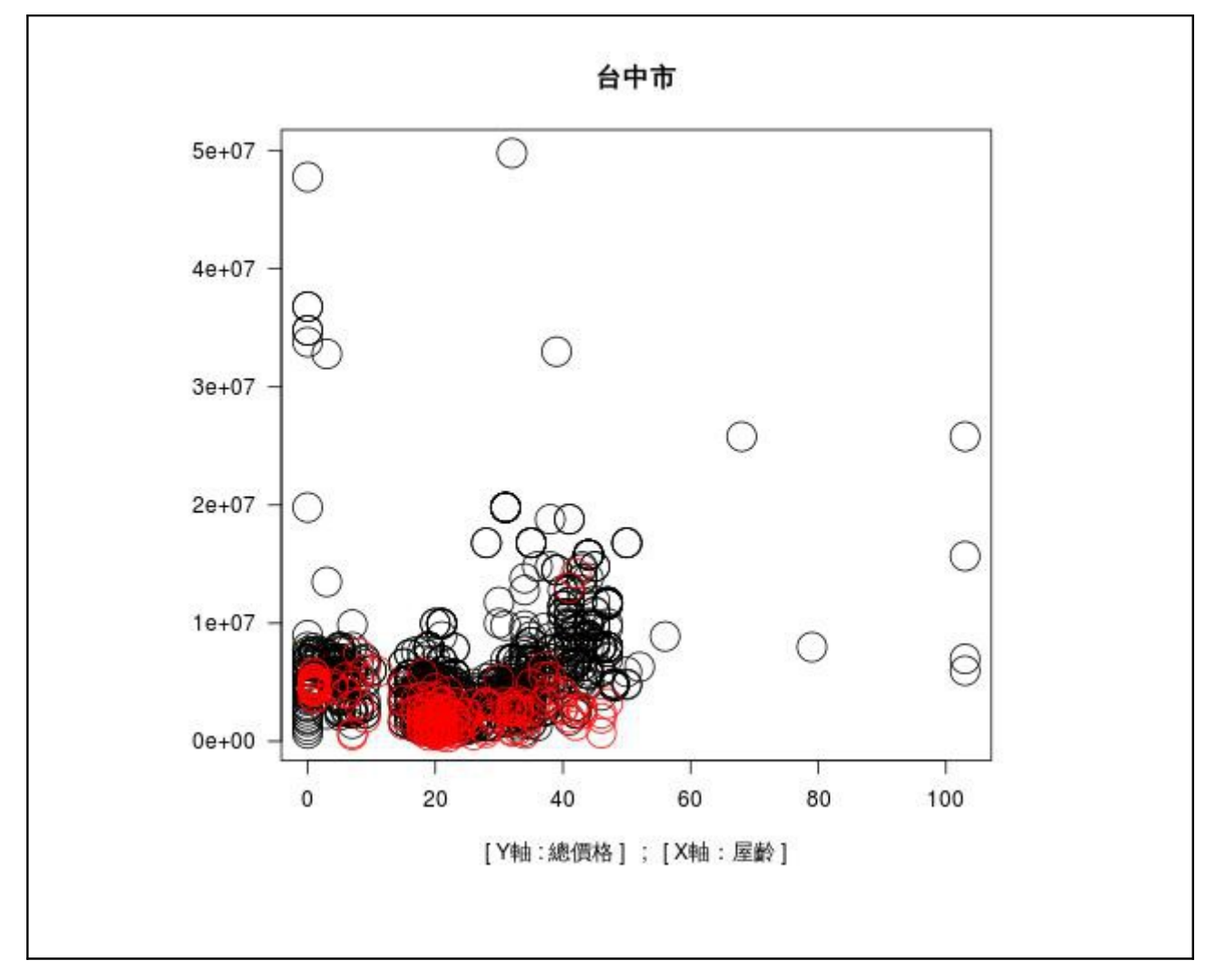

紅圈:政府開放資料集(202個物件)黑圈:房仲網資料集(1258個物件)

Illustration 17: 台中市二十五坪以下住宅的比較。

| 「able 14: 屋齡分群: | , | 房仲網與開放資料的平均價格比。 | С |
|-----------------|---|-----------------|---|
|-----------------|---|-----------------|---|

| "城市名" | "屋齡最小值" | "屋齡最大值" | "房仲網平均價格"          | "公開資料平均價格"         | "房仲網/公開資料"         |
|-------|---------|---------|--------------------|--------------------|--------------------|
| "台中市" | "0"     | "9"     | "6646569.76744186" | "4627368.42105263" | "1.4363606185327"  |
| "台中市" | "10"    | "19"    | "3278859.64912281" | "2165857.14285714" | "1.51388546559328" |
| "台中市" | "20"    | "29"    | "3265626.53562654" | "1920970.14925373" | "1.69998817362945" |
| "台中市" | "30"    | "39"    | "5784128.113879"   | "2990740.74074074" | "1.93401187708648" |
| "台中市" | "40"    | "49"    | "9077051.28205128" | "3927989.625"      | "2.31086437303186" |
|       |         |         |                    |                    |                    |

屋齡九年以下,房仲網定價是開放資料成交價格的1.4倍。

屋齡十~十九年,房仲網是開放資料的平均價格1.5倍。

屋齡二十~二十九年,房仲網定價是開放資料成交價格的1.7倍。

屋齡三十~三十九年,房仲網定價是開放資料成交價格的1.9倍。

屋齡四十~四十九年,房仲網定價是開放資料成交價格的2.3倍。

屋齡小的議價空間不像中古屋來的大,中古屋比新屋有更多的議價空間。所以 「屋齡」的確是影響房價的關鍵條件之一。

# 3.7 實際案例

撰寫程式比對,開放資料集與房仲網資料集,找出同縣市,同屋齡,同 坪數的房屋,來驗證實驗分析。以台中市為例。

| "土地區段位置或建物區門牌"      | "建物型態"            | "建物現況格局"      | "坪數"      | "屋齡" | "總價元"   | "資料來源"     | "房仲網/公開資料    |
|---------------------|-------------------|---------------|-----------|------|---------|------------|--------------|
| "臺中市北區健行路401~450號"  | "套房(1房1廳1衛)"      | "0 房 0 廳 0 衛" | 10.705475 | 19   | 1180000 | "政府資料開放平台" | 1            |
| "台中市北區健行路"          | "大樓"              | "1 房 0 廳 1 衛" | 10.5      | 19   | 1680000 | "房仲網"      | 1.4237288136 |
| "臺中市南屯區東興西街1~50號"   | "套房(1房1廳1衛)"      | "0 房 0 廳 0 衛" | 17.935225 | 23   | 1750000 | "政府資料開放平台" | 1            |
| "台中市南屯區東興西街"        | "公寓"              | "1 房 0 廳 1 衛" | 18.23     | 23   | 2980000 | "房仲網"      | 1.7028571429 |
| "臺中市西屯區至善路101~150號" | "住宅大樓(11層含以上有電梯)" | "2 房 0 廳 2 衛" | 14.45345  | 21   | 1710000 | "政府資料開放平台" | 1            |
| "台中市西屯區至善路"         | "大樓"              | "2 房 0 廳 2 衛" | 14.43     | 21   | 2980000 | "房仲網"      | 1.7426900585 |
| "台中市西屯區至善路"         | "大樓"              | "2 房 0 廳 2 衛" | 14.45     | 21   | 2980000 | "房仲網"      | 1.7426900585 |
| "台中市西屯區至善路"         | "大樓"              | "2 房 0 廳 2 衛" | 14.45     | 21   | 2980000 | "房仲網"      | 1.7426900585 |
| "臺中市西區民生路151~200號"  | "住宅大樓(11層含以上有電梯)" | "1 房 1 廳 2 衛" | 23.567775 | 25   | 2400000 | "政府資料開放平台" | 1            |
| "台中市西區民生路"          | "公寓"              | "1 房 1 廳 1 衛" | 23.45     | 25   | 3880000 | "房仲網"      | 1.6166666667 |
| "台中市西區民生路"          | "透天"              | "1 房 1 廳 1 衛" | 23.45     | 25   | 3880000 | "房仲網"      | 1.6166666667 |
| "臺中市南區學府路146巷1~50號" | "住宅大樓(11層含以上有電梯)" | "1 房 1 廳 1 衛" | 10.50885  | 18   | 1200000 | "政府資料開放平台" | 1            |
| "台中市南區學府路"          | "透天"              | "1 房 0 廳 1 衛" | 10.13     | 18   | 1780000 | "房仲網"      | 1.4833333333 |
| "臺中市西區均安街51~100號"   | "公寓(5樓含以下無電梯)"    | "1 房 0 廳 1 衛" | 7.8771    | 28   | 740000  | "政府資料開放平台" | 1            |
| "台中市西區均安街"          | "公寓"              | "1 房 1 廳 1 衛" | 7.88      | 28   | 1250000 | "房仲網"      | 1.6891891892 |
| "台中市西區均安街"          | "透天"              | "1 房 1 廳 1 衛" | 7.87      | 28   | 1280000 | "房仲網"      | 1.7297297297 |

Table 15: 台中市的實際案例。

到目前為止,完成分析建模的工作,接著為將實驗結果呈現,而進行架

## 3.8 建置定時自動更新房價分析系統

實驗找出實際案例,並確認房仲網的價格的確比開放資料來得高。對購 屋者而言,兩者價格比值是有參考價值的,因此以網頁的方式呈現兩者比值。

架設網站,撰寫程式定時自動從政府資料開放平台和房仲網取得最新資料,經過Python處理成可匯進MySQL的資料庫裡的檔案格式,shell會上傳這些檔案到網頁資料夾下,並定期自動執行update.php來更新資料庫裡的資料。前端以網頁呈現同縣市下,同坪數同屋齡的房屋價格比值和資訊。

在首頁選擇縣市,按下查詢。由 ShowBoth.php 比對兩資料集,找出同坪 數同屋齡的房屋的價格比。同時也顯示比值的平均價格和標準差。

設定Ubuntu 定時執行 shell 檔案,更新資料庫。

1. 處理政府開放平台的實價登錄資料的流程:

- (1) 自動到平台下載檔案。
- (2) 將檔案解壓縮。
- (3) Python 讀檔處理成資料庫可讀的 csv 檔。

(4) 上傳 csv 檔案到本機端 www 資料夾下和開放網路空間資料夾下。

(5) 執行 PHP 讀 csv 檔案,更新資料庫裡的開放資料。

2. 處理房仲網資料的流程:

(1) Python 爬取房仲網的網頁,將資料處理成資料庫可讀的 csv 檔。

(2)上傳 csv 檔案到本機端 www 資料夾下和開放網路空間資料夾下。

(3) 執行 PHP 讀 csv 檔案,更新資料庫裡的房仲網資料。

Table 16: 放程式碼的 Ubuntu 路徑表

處理爬文房仲網 /usr/lib/python3.2/ParserWebsite/

本機端網頁資料夾 /var/www/HouseAnalyse/

開放網頁資料夾 ftp://bigdata.net16.net/public\_html/

|                                                                                                   | _           |       |               |                                                                         |                                                                |                                 | Cther Bookn |
|---------------------------------------------------------------------------------------------------|-------------|-------|---------------|-------------------------------------------------------------------------|----------------------------------------------------------------|---------------------------------|-------------|
| 資料庫 2 SQL L 狀態 学 利                                                                                | 許 🥶 權限 🔜 匯出 | 🗐 🖾 λ | 變數 ■ 字集       | <b>③</b> 引擎                                                             | 业 複製                                                           | 📴 同步                            | 🎤 設定        |
| ▲ ● 回 一般設定                                                                                        |             |       | Mys           | SQL                                                                     |                                                                |                                 |             |
| ● 修改密碼<br>■ MySQL 連線校對 ●: utf8_unicode_ci<br>ance schema<br>夕/翻設定                                 | •           | _     |               | 伺服器: Localh<br>伺服器版本: 5.<br>協定版本: 10<br>使用者: root@l<br>MySQL 字集: U      | nost via UNIX s<br>5.32-0ubuntu0<br>localhost<br>JTF-8 Unicode | socket<br>).12.04.1<br>e (utf8) |             |
| dmin<br>参 Language 。: 中文 - Chinese traditional<br>参 主題 / 風格: pmahomme ・<br>・ 字體大小 82% ・<br>参 更多設定 | •           |       | 《四文<br>·<br>· | 占伺服器<br>Apache/2.2.22<br>MySQL 客戶端<br>PHP 外掛: mys                       | ? (Ubuntu)<br>版本: 5.5.32<br>sqli <sub>@</sub>                  |                                 |             |
|                                                                                                   |             |       | php<br>       | MyAdmir<br>版本資訊: 3.4.1<br>文件<br>维基 (Wiki)<br>官方首頁<br>貢獻<br>取得支援<br>更新列表 | 10.1deb1                                                       |                                 |             |

Illustration 18: 用 phpMyAdmin 操作 MySQL 資料庫。

在本機端安裝開發環境後,在MySQL資料庫裡,建立House資料庫,兩 個資料表分別為,房仲網資料表,開放資料表。每個資料表有七個欄位。分別 足「土地區段位置或建物區門牌」,「建物型態」,「建物現況格局」,「坪數」, 「屋齡」,「總價元」,「資料來源」欄位。

IIIII

Im

| ↓ 127.0.0.1 / localhost / Hoi ×<br>← → C □ 127.0.0.1/php | 127.0.0.1/HouseAnalyse/ × C                          | ookinfo⌖=sql.php&token=                                     | ab42d65d398c               | 02b3919fb1861 | a92ab9e                   |
|----------------------------------------------------------|------------------------------------------------------|-------------------------------------------------------------|----------------------------|---------------|---------------------------|
| php <mark>MyAdmi</mark>                                  | Iocalhost ) House )                                  | ParserWebsite                                               | t Insert                   | Export        | Import & Operations       |
| 🔿 🗐 🔒 😡 🗊                                                | # Column                                             |                                                             | Attributes                 | Null Default  | Extra Action              |
|                                                          | ■ 1 土地區段位置或建物區門牌                                     | varchar(255) utf8_unicode_c                                 | ci                         | No None       | Change Orop More -        |
| 4                                                        | 2 建物型能                                               | varchar(255) utf8_unicode_o                                 | ci                         | No None       | 🥜 Change 🥥 Drop More 🔻    |
| House                                                    | 3 建物現況格局                                             | varchar(255) utf8_unicode_o                                 | ci                         | No None       | 🥔 Change 🥥 Drop More 🗸    |
| Toodback                                                 | 4 坪數                                                 | int(11)                                                     |                            | No None       | 🥜 Change 🤤 Drop More 👻    |
| OpenData                                                 | 5 屋幹                                                 | int(11)                                                     |                            | No None       | 🥔 Change 🥥 Drop More 🗸    |
| ParserWebsite                                            | 6 總價元                                                | int(11)                                                     |                            | No None       | 🥜 Change 🥥 Drop More 🔻    |
|                                                          | 7 資料來源                                               | varchar(255) utf8_unicode_o                                 | ci                         | No None       | 🥜 Change 🥥 Drop More 🗸    |
| Create table                                             | Check All / Uncheck All                              | Vith selected: 🗾 Browse                                     | 🥜 Change                   | Orop          | 🤌 Primary 📵 Unique 🏾 🗾 II |
|                                                          | Print view 📽 Relation view 🖟<br>Fi Add 1 column(s) 💿 | a Propose table structure 🥥<br>At End of Table 🔵 At Beginni | Track table<br>ng of Table | After 土地區     | 段位置或建物區門牌 <b>Go</b>       |
|                                                          |                                                      |                                                             | 1.                         |               |                           |

Illustration 19: 資料表的七個欄位

# 3.8.1 Python 處理 「實價登錄資料」的流程

Python從「政府開放平台」下載的「實價登錄資料」,處理成可匯入資 料庫的開放資料表,有七個欄位資料的 csv 檔案。程式碼在以下路徑 /usr/lib/python3.2/ParserWebsite/processOpenData.py。選擇台灣北中南東代表 縣市來做房價分析,讀台北市,新竹市,台中市,高雄市,宜蘭縣的實價登錄 資料。開放資料集原本就有「土地區段位置或建物區門牌」,「建物型態」和 「總價元」欄位,直接使用即可。需要經過計算後的欄位有:

> (1)「建物現況格局」:將「建物現況格局.房」,「建物現況格局.廳」, 「建物現況格局.衛」欄位的值,合併為表示幾房幾廳幾衛的字串。

#### Illustration 20: Python 程式碼

- (2)「坪數」:1平方公尺=0.3025坪。將「建物轉移面積」做轉換。
- (3)「屋齡」:取得目前的西元年-1911,得到民國年。

thisYear = datetime.date.today().timetuple().tm\_year -1911

Illustration 21: Python 程式碼

將目前民國年-建築完成年,得到屋齡。

age = thisYear - math.ceil(int(age)/10000)

Illustration 22: Python 程式碼

(4)「資料來源」:加上「政府資料開放平台」字串。

把七個欄位「土地區段位置或建物區門牌」,「建物型態」,「建物現況 格局」,「坪數」,「屋齡」,「總價元」,「資料來源」用逗號為分隔存成存成 一行字串,處理過後的字串放進總內容裡。

newRow = address + "," + buildingType + "," + status + "," + str(area) + "," + str(age) + "," + str(price) + "," + "政府資料開放平台,\n" newContent = newContent + newRow

Illustration 23: Python 程式碼

最後存檔成'OpenData.csv'。

file = open('OpenData.csv','w',encoding = 'UTF-8') file.write(newContent) file.close()

Illustration 24: Python 程式碼

3.8.2 Python 爬取雅虎奇摩房地產網頁的流程

程式碼放在路徑 /usr/lib/python3.2/ParserWebsite/parserWebsite.py 底下。

(1) 定義找房屋總比數的 class ,以網頁所定義的 tag 和 attrs 來找尋。

class houseNumParser(HTMLParser):

if tag == 'div' and attrs == [('class','yui3-u-1-3 summary')]:

Illustration 25: Python 程式碼

(2) 爬文取得房仲網的房屋總筆數。

webOjbNumString = webOjbNumParser.metadata[0] startIndex = webOjbNumString.index('共') endIndex = webOjbNumString.index('筆') webOjbTotalNum = float(webOjbNumString[startIndex+1:endIndex])

Illustration 26: Python 程式碼

(3) 計算總頁數,房仲網每頁顯示10筆,總頁數為總筆數除以十取整數 上限。

webOjbNum = math.ceil(webOjbTotalNum/10)

Illustration 27: Python 程式碼

(4) 得到爬取目標網頁的網址,將頁數依序黏貼到缺少頁數的網址後。

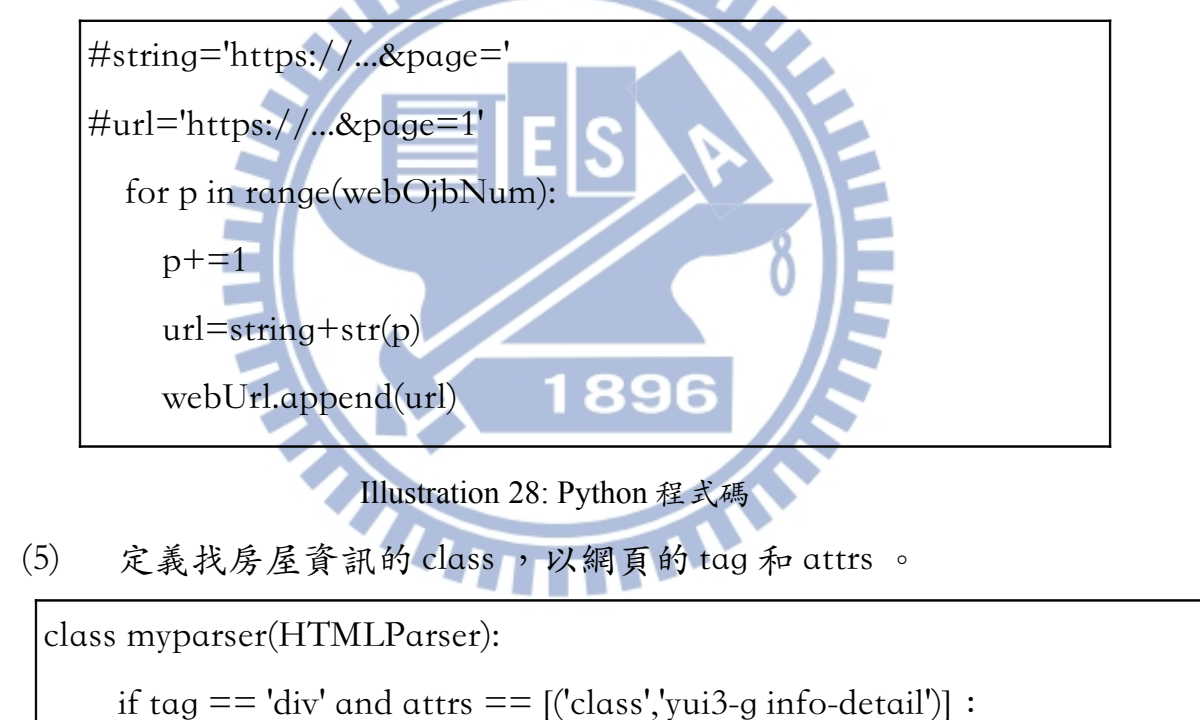

Illustration 29: Python 程式碼

(6) 由爬取目標的網址,取得網頁內容

for webUrlStr in webUrl:

data = urllib.request.urlopen(webUrlStr)

contentList.append(data.read().decode('utf\_8'))

Illustration 30: Python 程式碼

(7) 從網頁內容取出房屋資訊

for content in contentList: Parser.feed(content)

Illustration 31: Python 程式碼

(8) 從房屋資訊取想要的資訊

for string in Parser.metadata: address = string[3:]+','

Illustration 32: Python 程式碼

(9) 將房屋資訊以「土地區段位置或建物區門牌」,「建物型態」,「建物現況格局」,「坪數」,「屋齡」,「總價元」,「資料來源」存 csv 檔。

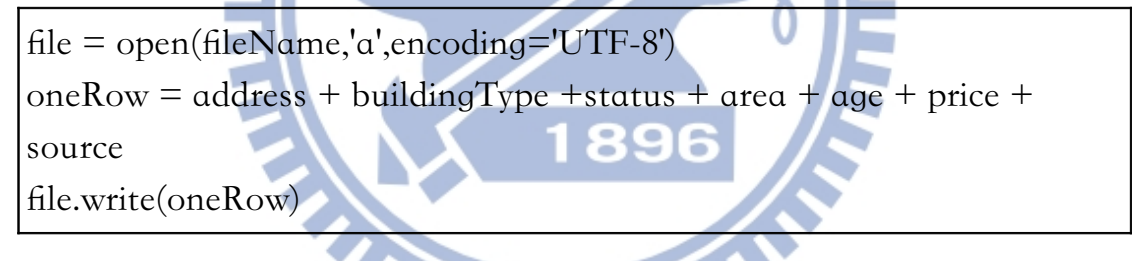

Illustration 33: Python 程式碼

#### 3.8.3 將 csv 檔匯進 MySQL 的資料庫

- Python處理房仲網資料集以及開放資料後,分別存.CSV檔,各上傳 到網路空間和本機端資料夾下。
- (2) 更新資料庫的 updateDB.php,
   本機端的程式碼在 /var/www/HouseAnalyse/updateDB.php,
   開放網路的程式碼在
   ftp://bigdata.net16.net/public html/updateDB.php。
- (3) 將更新目標設定為資料庫裡的房仲網和開放資料表

\$targetArray = array('ParserWebsite','OpenData');

```
$target = $targetArray[$i];
```

Illustration 34: PHP 程式碼

(4) 清空舊的 TABLE 指令

\$sql = "delete from " . \$target;

Illustration 35: PHP 程式碼

(5) 讀取 CSV 檔

\$fhandle = fopen(\$csvFile, "r")

\$rowData = fgetcsv(\$fhandle,0)

Illustration 36: PHP 程式碼

(6) 連結資料庫,設定UTF-8字集,來處理中文字。

\$link =mysql\_connect(資料庫網址,帳號,密碼); mysql\_select\_db("House"); mysql\_query('SET CHARACTER SET UTF8;'); mysql\_query("SET NAMES 'utf8'");

Illustration 37: PHP 程式碼

(7) MySQL指令更新資料庫的表格

\$sql = "INSERT INTO". \$target ."(土地區段位置或建物區門牌,建物型態,建物現況格局,坪數,屋齡,總價元,資料來源) VALUES". \$temp\_sql; \$result=mysql\_query(\$sql,\$link);

Illustration 38: PHP 程式碼

|           | localhost                                                                                                    | House                                                                                                    | openD <u>ata</u>                                                                                                    |                                                                                                    |                                                                                                    |                                                                                                    |                                                                                                    |                                                                                                    |                                                                                                    |                                                                                                    |                                                                                                    |                                                                                                    |                                                                                                  |
|-----------|----------------------------------------------------------------------------------------------------|----------------------------------------------------------------------------------------------------|----------------------------------------------------------------------------------------------------|----------------------------------------------------------------------------------------------------|----------------------------------------------------------------------------------------------------|----------------------------------------------------------------------------------------------------|----------------------------------------------------------------------------------------------------|----------------------------------------------------------------------------------------------------|----------------------------------------------------------------------------------------------------|----------------------------------------------------------------------------------------------------|----------------------------------------------------------------------------------------------------|----------------------------------------------------------------------------------------------------|--------------------------------------------------------------------------------------------------|
| viyAamin  | Browse                                                                                                    | M Structure                                                                                                    |                                                                                                    | Search                                                                                                    | 👫 Insert 🗔 E                                                                                                    | Export                                                                                                    | Import 🤌 Op                                                                                                    | erations                                                                                                    | Trac                                                                                                    | kina                                                                                                    |                                                                                                    |                                                                                                    | _                                                                                                |
|           |                                                                                                    | J. Cutotino                                                                                                    |                                                                                                    | 4 00000                                                                                                    |                                                                                                    | - A P P P P P P P P P P P P P P P P P P                                                                                                    | in mport of op-                                                                                                    |                                                                                                    | 0 114                                                                                                    |                                                                                                    |                                                                                                    |                                                                                                    |                                                                                                  |
| ×         | Showing row                                                                                                    | rs 0 - 29 (~5,94                                                                                                    | 14 total 😡 , 0                                                                                                    | Query took 0.0004                                                                                                    | l sec)                                                                                                    |                                                                                                    |                                                                                                    |                                                                                                    |                                                                                                    |                                                                                                    |                                                                                                    |                                                                                                    |                                                                                                  |
| •         |                                                                                                    |                                                                                                    |                                                                                                    |                                                                                                    |                                                                                                    |                                                                                                    |                                                                                                    |                                                                                                    |                                                                                                    |                                                                                                    |                                                                                                    |                                                                                                    |                                                                                                  |
| back S    | ELECT *<br>ROM Open                                                                                                    | Data'                                                                                                    |                                                                                                    |                                                                                                    |                                                                                                    |                                                                                                    |                                                                                                    |                                                                                                    |                                                                                                    |                                                                                                    |                                                                                                    |                                                                                                    |                                                                                                  |
| nData L   | <b>IMIT</b> 0 , 30                                                                                                    |                                                                                                    |                                                                                                    |                                                                                                    |                                                                                                    |                                                                                                    |                                                                                                    |                                                                                                    |                                                                                                    |                                                                                                    |                                                                                                    |                                                                                                    |                                                                                                  |
| erWebsite |                                                                                                    |                                                                                                    |                                                                                                    |                                                                                                    |                                                                                                    |                                                                                                    |                                                                                                    |                                                                                                    |                                                                                                    |                                                                                                    |                                                                                                    | Profiling [Inline] [ Edit ] [ Ex                                                                                                    | lain SQL][Create                                                                                 |
| e table   |                                                                                                    |                                                                                                    |                                                                                                    |                                                                                                    |                                                                                                    |                                                                                                    |                                                                                                    |                                                                                                    |                                                                                                    |                                                                                                    |                                                                                                    |                                                                                                    |                                                                                                  |
| Pa        | ge number:                                                                                                    | 1 🔹 >                                                                                                    | >>                                                                                                    |                                                                                                    |                                                                                                    |                                                                                                    |                                                                                                    |                                                                                                    |                                                                                                    |                                                                                                    |                                                                                                    |                                                                                                    |                                                                                                  |
| (         |                                                                                                    |                                                                                                    | atarting from                                                                                                    | row # [00                                                                                                    | In Lasterated                                                                                                    |                                                                                                    | - mode and ren                                                                                                    | ant hoods                                                                                                    | orn offer                                                                                                    |                                                                                                    | colle                                                                                                    |                                                                                                    |                                                                                                  |
|           | Show: 3                                                                                                    | 0 IOW(S)                                                                                                    | starting from                                                                                                    | 10W # 30                                                                                                    | horizontal                                                                                                    |                                                                                                    | <ul> <li>mode and rep</li> </ul>                                                                                                    | eat neade                                                                                                    | ers alter 10                                                                                                    | 0                                                                                                    | cens                                                                                                    | 5                                                                                                    |                                                                                                  |
| + 0       | ptions                                                                                                    |                                                                                                    |                                                                                                    |                                                                                                    |                                                                                                    |                                                                                                    |                                                                                                    |                                                                                                    |                                                                                                    |                                                                                                    |                                                                                                    |                                                                                                    |                                                                                                  |
| ←         | ⊤→                                                                                                    |                                                                                                    |                                                                                                    | 十地區的位置                                                                                                    | and the second second se                                                                                                    |                                                                                                    |                                                                                                    |                                                                                                    |                                                                                                    |                                                                                                    |                                                                                                    |                                                                                                    |                                                                                                  |
|           |                                                                                                    |                                                                                                    |                                                                                                    |                                                                                                    | 或建物區門牌                                                                                                    | 3                                                                                                    | 建物型態                                                                                                    | 夏                                                                                                    | 物現況格局                                                                                                    | 坪數                                                                                                    | 圣齡                                                                                                    | 總價元 資料來源                                                                                                    |                                                                                                  |
|           | 🥜 Edit 🌽                                                                                                    | Inline Edit 👫                                                                                                    | Сору 🥥                                                                                                    | 臺北市中正區                                                                                                    | 或建物區門牌<br>汀州路一段61~90號                                                                                                    | 3                                                                                                    | 建物型態<br>其他                                                                                                    | <b>X</b>                                                                                                    | 比物現況格局<br>房0廳0衛                                                                                                    | 坪數 /                                                                                                    | 圣龄 #<br>1                                                                                                    | <ul> <li>總價元 資料來源</li> <li>3200000 政府資料開放平</li> </ul>                                                                                                    | 8                                                                                                |
|           | 🥔 Edit 🌽                                                                                                    | Inline Edit 👫                                                                                                    | Copy 🥥<br>Copy 🥥 Deli                                                                                                    | 臺北市中正區                                                                                                    | <b>或建物區門牌</b><br>汀州路一段61~90號<br>寧波東街1~30號                                                                                                    | 3                                                                                                    | 建物型態<br>其他<br>華慶(10層含以下有電料                                                                                                    | 30<br>0)<br>糸) 21                                                                                                    | <b>建物現況格局</b><br>房0廳0衛<br>房1廳1衛                                                                                                    | <b>坪數</b><br>11<br>13                                                                                                    | 1 15                                                                                                    | <ul> <li>總價元 資料來源</li> <li>3200000 政府資料開放平</li> <li>16000000 政府資料開放平</li> </ul>                                                                                                    | 8                                                                                                |
|           | <ul> <li>Edit</li> <li>Edit</li> <li< td=""><td>Inline Edit 👫<br/>Inline Edit 👫</td><td>Copy 🥥<br/>Copy 🥥 Deli</td><td>臺北市中正區<br/>臺北市中正區<br/>臺北市文山區</td><td><b>或建物區門牌</b><br/>汀州路一段61~90號<br/>寧波東街1~30號<br/>興隆路三段79巷1~30望</td><td>3<br/>3<br/>11<br/>11</td><td><b>建物型態</b><br/>其他<br/>華慶(10層含以下有電射<br/>透天厝</td><td>21<br/>(注)<br/>(注)<br/>(注)<br/>(注)<br/>(注)<br/>(注)<br/>(注)<br/>(注)<br/>(注)<br/>(注)</td><td>的現況格局<br/>房0廳0衛<br/>房1廳1衛<br/>房2廳2衛</td><td><b>坪數</b><br/>11<br/>13<br/>71</td><td>型計<br/>1<br/>15<br/>17</td><td>途價元         資料來源           320000         政府資料開放平           1600000         政府資料開放平           10660000         政府資料開放平</td><td>en er in</td></li<></ul> | Inline Edit 👫<br>Inline Edit 👫                                                                                                    | Copy 🥥<br>Copy 🥥 Deli                                                                                                    | 臺北市中正區<br>臺北市中正區<br>臺北市文山區                                                                                                    | <b>或建物區門牌</b><br>汀州路一段61~90號<br>寧波東街1~30號<br>興隆路三段79巷1~30望                                                                                                    | 3<br>3<br>11<br>11                                                                                                    | <b>建物型態</b><br>其他<br>華慶(10層含以下有電射<br>透天厝                                                                                                    | 21<br>(注)<br>(注)<br>(注)<br>(注)<br>(注)<br>(注)<br>(注)<br>(注)<br>(注)<br>(注)                                                                                                    | 的現況格局<br>房0廳0衛<br>房1廳1衛<br>房2廳2衛                                                                                                    | <b>坪數</b><br>11<br>13<br>71                                                                                                | 型計<br>1<br>15<br>17                                                                                                    | 途價元         資料來源           320000         政府資料開放平           1600000         政府資料開放平           10660000         政府資料開放平                                                                                                    | en er in                                                                                         |
|           | C Edit C Edit C                                                                                                    | Inline Edit 콜레<br>Inline Edit 콜레<br>콜레<br>Inline Edit 콜레                                                                                                    | Copy 🔿 Deli<br>Copy 🥥 Deli<br>Copy 🥥 Deli                                                                                                    | 臺北市中正區<br>臺北市中正區<br>臺北市文山區<br>臺北市文山區                                                                                                    | 或建物區門牌<br>汀州路一段61~90號<br>寧波東街1~30號<br>興隆路三段79巷1~30號<br>忠順街一段121巷7弄1·                                                                                                    | 3<br>1<br>武 〕<br>1~30號 台                                                                                                    | 建物型態<br>其他<br>草夏(10層含以下有電樹<br>透天厝<br>公寓(5樓含以下無電梯)                                                                                                    | 21<br>第) 21<br>51<br>) 31                                                                                                    | 的現況格局<br>房0廳0衛<br>房1廳1衛<br>房2廳2衛<br>房2廳1衛                                                                                                    | <b>坪數</b><br>11<br>13<br>71<br>28                                                                                          | 2000 年<br>1<br>15<br>17<br>36                                                                                                    | 塗料来源           320000         政府資料開放平           16000000         政府資料開放平           10660000         政府資料開放平           17800000         政府資料開放平                                                                                                    | an 10 m                                                                                          |
|           | Ø         Edit         Ø           Ø         Edit         Ø           Ø         Edit         Ø           Ø         Edit         Ø           Ø         Edit         Ø                                                                                                    | Inline Edit 34<br>Inline Edit 34<br>14<br>Inline Edit 34<br>34                                                                                                    | Copy 😂<br>Copy 😂 De'<br>Copy 😂 De'<br>😂                                                                                                    | 臺北市中正區<br>臺北市中正區<br>臺北市文山區<br>臺北市文山區<br>臺北市文山區                                                                                                    | <b>或建物區門牌</b><br>汀州路一段61~90號<br>寧波東街1~30號<br>興隆路三段79巷1~30號<br>忠原街一段121巷7弄1-<br>指南路三段1~30號                                                                                                    | 3<br>前<br>前<br>1~30號<br>1                                                                                                    | 建物型態<br>其他<br>草慶(10居含以下有電料<br>透天厝<br>公寓(5楼含以下無電梯)<br>単慶(10居含以下有電料                                                                                                    | 建<br>(0)<br>(2)<br>(年)<br>(2)<br>(5)<br>(5)<br>(5)<br>(5)<br>(5)<br>(5)<br>(5)<br>(5)<br>(5)<br>(5                                                                                                    | 的現況格局<br>房0廳0衛<br>房1廳1衛<br>房2廳2衛<br>房2廳1衛<br>房2廳2衛                                                                                                    | <b>坪數</b><br>11<br>13<br>71<br>28<br>49                                                                                    | 2 1<br>15<br>17<br>36<br>2                                                                                                    | 途便元         資料來源           320000         政府資料開放平           1600000         政府資料開放平           10660000         政府資料開放平           1780000         政府資料開放平           1870000         政府資料開放平                                                                                                    |                                                                                                  |
|           | Content     Content     C                                                                                                    | Inline Edit 34<br>Inline Edit 34<br>Inline Edit 34<br>Inline Edit 34<br>Inline Edit 34                                                                                                    | Copy (a)<br>Copy (a) Del<br>Copy (a) Del<br>Copy (a) Del<br>Copy (a) Del                                                                                                    | 臺北市中正區<br>臺北市中正區<br>臺北市文山區<br>臺北市文山區<br>臺北市文山區<br>臺北市文山區                                                                                                    | 或建物區門牌<br>汀州路一段61~90號<br>寧波束街1~30號<br>興隆路三段79巷1~30號<br>忠原街一段121巷7弄1·<br>指南路三段1~30號<br>景興路153巷31~60號                                                                                                    | ]<br>武<br>(~30號<br>(~                                                                                                    | 建物型態<br>其他<br>華慶(10層含以下有電料<br>透天盾<br>公寓(5樓含以下無電梯)<br>華慶(10層含以下有電梯)<br>公寓(5樓含以下無電梯)                                                                                                    | 21<br>第) 21<br>51<br>う 31<br>第) 31<br>) 31                                                                                                    | (約現況格局<br>房0藤0衛<br>房1廳1衛<br>房2廳2衛<br>房2廳2衛<br>房2廳2衛<br>房2廳2衛<br>房2廳1衛                                                                                                    | <b>坪数</b><br>11<br>13<br>71<br>28<br>49<br>24                                                                              | 1<br>15<br>17<br>36<br>2<br>33                                                                                                    | 使用本源           320000         政府資料開放平           1600000         政府資料開放平           1660000         政府資料開放平           1780000         政府資料開放平           1870000         政府資料開放平           1310000         政府資料開放平                                                                                                    |                                                                                                  |
|           | C         Edit         C           C         Edit         C           C         Edit         C           C         Edit         C           C         Edit         C           C         Edit         C           C         Edit         C                                                                                                    | Inline Edit 34<br>Inline Edit 34<br>Inline Edit 34<br>Inline Edit 34<br>Inline Edit 34<br>34                                                                                                    | Copy (a) Del<br>(a)<br>Copy (a) Del<br>(a)<br>Copy (a) Del<br>(a)                                                                                                    | 臺北市中正區<br>臺北市中正區<br>臺北市文山區<br>臺北市文山區<br>臺北市文山區<br>臺北市文山區<br>臺北市文山區                                                                                           | 或建物區門牌<br>汀州路一段61~90號<br>寧波東街1~30號<br>興隆路三段79巷1~30號<br>思順街一段121巷7弄1<br>指南路三段1~30號<br>景興路153巷31~60號<br>木槽里久康街151~180                                                                                                    | 3<br>注<br>注<br>1~30號<br>注<br>20號<br>1<br>20號<br>1                                                                                                    | 建物型態<br>其他<br>章慶(10層含以下有電梯<br>透大厝<br>公寓(5/豊含以下無電梯)<br>幹慶(10層含以下有電梯<br>公寓(5/豊含以下無電梯)<br>生宅大樓(11層含以上希                                                                                                    | 2月<br>第) 2月<br>第) 3月<br>第) 3月<br>第) 3月<br>第一章 二十二十二十二十二十二十二十二十二十二十二十二十二十二十二十二十二十二十二十                                                                                                    | (約現況格局<br>房0廳0衛<br>房1廳1衛<br>房2廳2衛<br>房2廳2衛<br>房2廳2衛<br>房2廳2衛<br>房2廳2衛<br>房2廳2衛                                                                                                    | <b>坪數</b><br>11<br>13<br>71<br>28<br>49<br>24<br>65                                                                        | 1<br>15<br>17<br>36<br>2<br>33<br>0                                                                                                    | 使用未認         資料未認           3200000         政府資料開放平           1600000         政府資料開放平           10660000         政府資料開放平           17800000         政府資料開放平           18700000         政府資料開放平           13100000         政府資料開放平           30100000         政府資料開放平           30100000         政府資料開放平                                                                                                    |                                                                                                  |
|           | P         Edit         P           P         Edit         P           P         Edit         P           P         Edit         P           P         Edit         P           P         Edit         P           P         Edit         P           P         Edit         P           P         Edit         P                                                                                                    | Inline Edit<br>Sei<br>Inline Edit<br>Sei<br>Inline Edit<br>Sei<br>Inline Edit<br>Sei<br>Inline Edit<br>Sei                                                                                                    | Copy 🖨 Del<br>Gopy 🖨 Del<br>Copy 🖨 Del<br>Copy 🤤 Del<br>Gopy 🖨 Del<br>Copy 🖨 Del                                                                                                    | 臺北市中正區<br>臺北市中正區<br>臺北市文山區<br>臺北市文山區<br>臺北市文山區<br>臺北市文山區<br>臺北市文山區<br>臺北市文山區<br>臺北市文山區                                                                       | 或建物品門牌<br>汀州路一段61-90號<br>寧波束街1~30號<br>與隆路三段7981-30號<br>與應許一段121巷7弄1-<br>指南路三段1-30號<br>景興路153巷31-60號<br>木槽里久康街151~180<br>景後街91~120號                                                                                                    | 3<br>1<br>1~30號<br>1<br>2<br>30號<br>1<br>1<br>1<br>1<br>1<br>1                                                                                                    | 建物型態<br>其他<br>章度(10層含以下有電頻<br>委天厝<br>公寓(54雲含以下無電梯)<br>單度(10層含以下有電稅<br>公寓(54雲含以下無電梯)<br>生宅大樓(11層含以上希<br>生宅大樓(11層含以上希                                                                                                    | 2017年1月11日1月11日1月11日11日11日11日11日11日11日11日11日1                                                                                                    | (物現況格局<br>房0藤0衛<br>房1廳1衛<br>房2廳2衛<br>房2廳1衛<br>房2廳2衛<br>房2廳1衛<br>房2廳2衛<br>房2廳2衛<br>房2廳2衛                                                                                                    | <b>坪數</b> 月<br>11<br>13<br>71<br>28<br>49<br>24<br>65<br>17                                                                | 2 1<br>15<br>17<br>36<br>2<br>33<br>0<br>19                                                                                                    | 使用未認         資料非源           320000         政府資料開放平           1600000         政府資料開放平           1060000         政府資料開放平           1070000         政府資料開放平           1780000         政府資料開放平           1870000         政府資料開放平           1870000         政府資料開放平           1870000         政府資料開放平           3010000         政府資料開放平           9900000         政府資料開放平                                                                                                    |                                                                                                  |
|           | Ø         Edit         Ø           Ø         Edit         Ø           Ø         Edit         Ø           Ø         Edit         Ø           Ø         Edit         Ø           Ø         Edit         Ø           Ø         Edit         Ø           Ø         Edit         Ø           Ø         Edit         Ø           Ø         Edit         Ø           Ø         Edit         Ø                                                                                                    | Inline Edit ਭਾਵੇ<br>Inline Edit ਭਾਵੇ<br>Inline Edit ਭਾਵੇ<br>Inline Edit ਭਾਵੇ<br>Inline Edit ਭਾਵੇ<br>Inline Edit ਭਾਵੇ<br>ਭਾਵੇ                                                                                                    | Copy Copy<br>Copy Copy<br>Copy Copy<br>Copy Copy<br>Copy Copy<br>Copy Copy<br>Copy<br>Copy Copy<br>Copy<br>Copy<br>Copy<br>Copy<br>Copy<br>Copy<br>Copy                                                                                                    | 臺北市中正區<br>臺北市中正區<br>臺北市文山區<br>臺北市文山區<br>臺北市文山區<br>臺北市文山區<br>臺北市文山區<br>臺北市文山區<br>臺北市文山區                                                                       | 或建物區門牌<br>汀州路一段61-90號<br>寧波束街1~30號<br>與隆路三段79巷1~30號<br>與應路三段1-30號<br>累興路153巷31-60號<br>未標里久康街151~180<br>景後街91~120號<br>萬美街二段61-90號                                                                                                    | 3<br>前<br>1~30號<br>1<br>D號<br>1<br>1                                                                                                    | 建物型態<br>其他<br>差天厝<br>公寓(5樓含以下有電燒<br>電(10層含以下有電燒<br>室(10層含以下有電燒<br>注宅大樓(11層含以上希<br>生宅大樓(11層含以上希<br>生宅大樓(11層含以上希                                                                                                    | 24<br>(月)<br>(月)<br>(月)<br>(月)<br>(月)<br>(月)<br>(月)<br>(月)<br>(月)<br>(月)                                                                                                    | (物現況格局<br>房0贏0衛<br>房1贏1衛<br>房2贏2衛<br>房2贏2衛<br>房2贏2衛<br>房2贏2衛<br>房2贏2衛<br>房2贏2衛<br>房2贏2衛<br>房2贏1衛                                                                                                    | <b>坪數</b><br>11<br>13<br>71<br>28<br>49<br>24<br>65<br>17<br>42                                                            | 2 (1)<br>15<br>17<br>36<br>2<br>33<br>0<br>19<br>15                                                                                                    | 会員先         資料果要           3200000         決所資料開版平           16000000         決所資料開放平           16000000         決所資料開放平           17800000         決所資料開放平           18700000         決所資料開放平           18700000         決所資料開放平           18700000         決所資料開放平           30100000         決所資料開放平           約6900000         決所資料開放平           8500000         決所資料開放平                                                                                                    | 2<br>2<br>3<br>3<br>3<br>3<br>3<br>3<br>3<br>3<br>3<br>3<br>3<br>3<br>3<br>3<br>3<br>3<br>3<br>3 |
|           | Ø         Edit         Ø           Ø         Edit         Ø           Ø         Edit         Ø           Ø         Edit         Ø           Ø         Edit         Ø           Ø         Edit         Ø           Ø         Edit         Ø           Ø         Edit         Ø           Ø         Edit         Ø           Ø         Edit         Ø           Ø         Edit         Ø                                                                                                    | Inline Edit 물<br>Inline Edit 물<br>inline Edit 물<br>inline Edit 물<br>inline Edit 물<br>inline Edit 물<br>inline Edit 물<br>inline Edit 물<br>inline Edit 물<br>inline Edit 물<br>inline Edit 물<br>inline Edit 물<br>inline Edit Bat                                                                                                    | Copy Copy Copy Copy Copy Copy Copy Copy                                                                                                    | 臺北市中正區<br>臺北市文山區<br>臺北市文山區<br>臺北市文山區<br>臺北市文山區<br>臺北市文山區<br>臺北市文山區<br>臺北市文山區<br>臺北市文山區                                                                       | 或建物品门牌<br>汀州路一段61-90號<br>寧波束街1-30號<br>則隆路三段79巷1-30號<br>思順街一段121巷7弄1-<br>指南路三段1-30號<br>累供路153巷31-60號<br>末相里久康街151-180<br>景後街191-120號<br>累筆街176巷1-30號                                                                                                    | 3<br>該化 5<br>i~30號 4<br>5<br>D號 1<br>1<br>5                                                                                                    | 建物型態<br>其他<br>章度(10層含以下有電料<br>含天用<br>公寓(5분含以下無電梯)<br>草度(10層含以下有電料<br>公寓(5분含2以下無電梯)<br>草定大樓(11層含以上有電材<br>量(11層含以上有電材<br>草度(10層含以下有電材                                                                                                    | 2<br>(1)<br>(1)<br>(1)<br>(1)<br>(1)<br>(1)<br>(1)<br>(1)<br>(1)<br>(1)                                                                                                    | (物現況格局<br>房0職0術<br>房1職1術<br>房2聯2術<br>房2聯2術<br>房2聯2術<br>房2聯2術<br>房2聯2術<br>房0聯2術<br>房2聯1術<br>房2聯2術                                                                                                    | <b>坪數</b><br>11<br>13<br>71<br>28<br>49<br>24<br>65<br>17<br>42<br>61                                                      | 2 (1)<br>15<br>17<br>36<br>2<br>33<br>0<br>19<br>15<br>0<br>15<br>0                                                                                                    | 使用来源           3200000         決府資料開放平           1600000         次府資料開放平           1780000         次府資料開放平           18700000         政府資料開放平           18700000         政府資料開放平           13100000         政府資料開放平           9000000         政府資料開放平           9000000         政府資料開放平           3050000         政府資料開放平           3050000         政府資料開放平           3390400         政府資料開放平                                                                                                    |                                                                                                  |
|           | Pedit       Pedit       Pedit       Pedit       Pedit       Pedit       Pedit       Pedit       Pedit       Pedit       Pedit       Pedit       Pedit       Pedit       Pedit       Pedit       Pedit       Pedit       Pedit       Pedit       Pedit                                                                                                          | Inline Edit<br>Set<br>Inline Edit<br>Set<br>Inline Edit<br>Set<br>Inline Edit<br>Set<br>Inline Edit<br>Set<br>Inline Edit<br>Set<br>Set<br>Set<br>Set<br>Set<br>Set<br>Set<br>Se                                                                                                    | Copy Copy Copy Copy Copy Copy Copy Copy                                                                                                    | 臺北市中正區<br>臺北市文山區<br>臺北市文山區<br>臺北市文山區<br>臺北市文山區<br>臺北市文山區<br>臺北市文山區<br>臺北市文山區<br>臺北市文山區<br>臺北市文山區                                                             | 双建物用了解<br>7) 州路一段61-90號<br>等速束前1-30號<br>與總計 正存94 -30號<br>思胞前一段121 起了弄1-<br>指南路三段1-30號<br>累興將 153 起31-60號<br>木相里久康街156-180<br>累後前91-120號<br>累準1,56 & 1-90號<br>累華41,176 起1-90號                                                                                                    | 3<br>波 7<br>in-30號 7<br>in-30號 7<br>in-30<br>in-30號 7<br>in-30<br>in-30<br>in<br>i<br>i<br>i<br>i<br>i<br>i<br>i<br>i<br>i<br>i<br>i<br>i<br>i<br>i<br>i<br>i<br>i<br>i | 建物强態<br>其他<br>差震(10個会以下有電線)<br>差定(10個会以下有電線)<br>準置(10個会以下有電線)<br>住宅大樓(11個会以上有<br>電貨(10個会以下有電線)<br>電貨(10個会以下有電線)<br>定有電線(10個会以下有電線)                                                                                                    | 建<br>()<br>()<br>()<br>()<br>()<br>()<br>()                                                                                                    | (物現況格局<br>房の廠の術<br>房)方面、新<br>房)方面、新<br>房)方面、<br>房)方面、<br>房)方面、<br>市<br>房)方面、<br>市<br>(市<br>市<br>市<br>市<br>市<br>市<br>(市<br>市)市<br>市<br>市<br>市<br>市<br>市<br>市<br>市<br>市<br>市                                                                                                    | <b>坪数</b><br>111<br>13<br>71<br>28<br>49<br>24<br>65<br>17<br>42<br>61<br>37                                               | 2 1 1 1 1 1 1 1 1 1 1 1 1 1 1 1 1 1 1 1                                                                                                    | 使件来第           320000         政府資料開放平           1060000         政府資料開放平           1060000         政府資料開放平           1750000         政府資料開放平           1870000         政府資料開放平           3010000         政府資料開放平           3010000         政府資料開放平           3010000         政府資料開放平           9600000         政府資料開放平           850000         政府資料開放平           1280000         政府資料開放平           1280000         政府資料開放平                                                                                                    |                                                                                                  |
|           | 2     Edit     2       2     Edit     2       2     Edit     2       2     Edit     2       2     Edit     2       2     Edit     2       2     Edit     2       2     Edit     2       2     Edit     2       2     Edit     2       2     Edit     2       2     Edit     2       2     Edit     2                                                                                                    | Inline Edit<br>Set<br>Inline Edit<br>Set<br>Inline Edit<br>Set<br>Inline Edit<br>Set<br>Inline Edit<br>Set<br>Inline Edit<br>Set                                                                                                    | Copy Copy<br>Copy Copy<br>Copy Copy<br>Copy Copy<br>Copy Copy<br>Copy Copy<br>Copy Copy<br>Copy Copy<br>Copy Copy<br>Copy Copy<br>Copy Copy<br>Copy Copy<br>Copy Copy<br>Copy Copy<br>Copy Copy<br>Copy Copy<br>Copy<br>Copy Copy<br>Copy<br>Copy<br>Copy<br>Copy<br>Copy<br>Copy<br>Copy | 臺北市中正區<br>臺北市文山區<br>臺北市文山區<br>臺北市文山區<br>臺北市文山區<br>臺北市文山區<br>臺北市文山區<br>臺北市文山區<br>臺北市文山區<br>臺北市文山區                                                             | 双連載編門課<br>汀州路一段61-90號<br>憲旗表1-30號<br>與違語三段79基1-30號<br>即原用一段12北7弄1-<br>指南語三段1-30號<br>展興路153基31-60號<br>系徒約91-120號<br>萬美損二段61-90號<br>萬美損二段61-90號<br>萬美損二段61-90號<br>萬美損二段10巻110身<br>10巻110号109號                                                                                                    | 3<br>京<br>(本30號<br>(本30號<br>(本)<br>(本30號<br>(本)<br>(本)<br>(本)<br>(本)<br>(本)<br>(本)<br>(本)<br>(本)<br>(本)<br>(本)                                                                                                    | 建物透影<br>此他<br>電費(10層合以下有電約<br>過天而<br>公案(時会以下加電約)<br>市電(10層合以下有電約<br>工業大樓(11層合以上希電約)<br>中電(10層合以下有電約<br>車等(10層合以下有電約)<br>年間会以上有電約<br>電子大樓(11層合以上不<br>電約<br>に用会しに有電約<br>第<br>二<br>(16)<br>(16)<br>(16 | 建<br>日<br>第<br>第<br>章<br>第<br>第<br>第<br>章<br>第<br>章<br>第<br>章<br>章 | (4) 現況格局<br>房の総の術<br>房店1線1省<br>房房実2線2省<br>房房房2線2省<br>房房房支2線2省<br>房房房支2線2省<br>房房の施2街<br>房房の施2術<br>房方2線1省<br>房房2線2術<br>房房2線2術<br>房房32線14<br>房房52線2術                                                                                                    | <b>坪数</b><br>111<br>13<br>711<br>28<br>49<br>24<br>65<br>17<br>42<br>61<br>37<br>10                                        | Image: 1         Image: 1           1         1           15         17           36         2           33         0           19         15           0         17           12         12                                                                                                    | 使用来部           3200000         決所資料開除平           16000000         決所資料開除平           16000000         決所資料開除平           17500000         決所資料開放平           17500000         決所資料開放平           18700000         決所資料開放平           13100000         決所資料開放平           9900000         決所資料開放平           9900000         決所資料開放平           95000000         決所資料開放平           93991400         決所資料開放平           8300000         決所資料開放平           8300000         決所資料開放平                                                                                                    |                                                                                                  |
|           | P Edit         2           0         Edit         2           0         Edit         2           0         Edit         2           0         Edit         2           0         Edit         2           0         Edit         2           0         Edit         2           0         Edit         2           0         Edit         2           0         Edit         2           0         Edit         2           0         Edit         2           0         Edit         2           0         Edit         2                                                                                                    | Inline Edit<br>Sei<br>Inline Edit Sei<br>Inline Edit Sei<br>Inline Edit Sei<br>Inline Edit Sei<br>Inline Edit Sei<br>Sei<br>Inline Edit Sei<br>Sei<br>Sei<br>Sei<br>Inline Edit Sei                                                                                                    | Copy O Pell<br>Copy O Pell<br>Copy O Pell<br>Copy O Pell<br>Copy O Pell<br>Copy O Pell<br>Copy O Pell                                                                                                    | 圣北市中正區<br>臺北市中正區<br>臺北市文山區<br>臺北市文山區<br>臺北市文山區<br>臺北市文山區<br>臺北市文山區<br>臺北市文山區<br>臺北市文山區<br>臺北市文山區<br>臺北市文山區<br>臺北市文山區<br>臺北市文山區<br>臺北市文山區<br>臺北市文山區           | 双連動開「課<br>ブ川浩一段61-90號<br>薬波表1-1-30號<br>興速語二段79巷1-30號<br>興速語二段79巷1-30號<br>興度語二段1-30號<br>展現計一段12地7弄1-<br>指南第三段1-30號<br>展集1-184-1-40號<br>展集1-184-1-30號<br>展準件1564-1-30號<br>未指語二段10-8±105<br>素律の語1-90號<br>赤徳語二段181-210號                                                                                                    | 3<br>京<br>(本30號<br>(本30號<br>(本)<br>(本30號<br>(本)<br>(本)<br>(本)<br>(本)<br>(本)<br>(本)<br>(本)<br>(本)<br>(本)<br>(本)                                                                                                    | 建物型態<br>其他<br>霍賞(0場会以下有電料<br>透天盾<br>公寓(0壊会以下加電梯)<br>華麗(0場合以下有電料<br>公寓(0壊会以下加電梯)<br>華麗(10場合以下有電料<br>華麗(10場合以下有電料<br>華麗(10場合以下有電料<br>華麗(10場合以下有電料<br>年電大樓(11層合以上不                                                                                                    | 建<br>日<br>第)<br>第)<br>章<br>第)<br>章<br>第)<br>章<br>第)<br>章<br>第)<br>章<br>第)<br>章<br>第)<br>章<br>章                                            | (4) 40,00 年<br>(1) 40,00 年<br>(1) 40,000<br>(1) 40,000<br>(1) 40,0000<br>(1) 40,000 | <b>坪数</b><br>111<br>13<br>71<br>28<br>49<br>24<br>65<br>17<br>42<br>61<br>37<br>10<br>17                                   | I         I           1         1           15         17           36         2           33         0           19         15           0         17           12         16                                                                                                    | 使用来源           3200000         決所資村開版平           16000000         決所資村開放平           16000000         決所資村開放平           17800000         決所資村開放平           18700000         決所資村開放平           18700000         決所資村開放平           18700000         決所資村開放平           18700000         決所資村開放平           2090000         決所資村開放平           3090000         決所資村開放平           1280000         決所資村開放平           1280000         決所資村開放平           9300000         決所資村開放平           9300000         決所資村開放平           9300000         決所資村開放平           9300000         決所資村開放平           9300000         決所資村開放平           9300000         決所資村開放平           9300000         決所資村開放平                                                                                                    |                                                                                                  |
|           | 2         Edit         2           2         Edit         2           2         Edit         2           3         Edit         2           4         Edit         2           5         Edit         2           6         Edit         2           7         Edit         2           8         Edit         2           9         Edit         2           9         Edit         2           9         Edit         2           9         Edit         2                                                                                                    | Inline Edit 황수                                                                                                    | Copy © Dell<br>Copy © Dell<br>Copy © Dell<br>Copy © Dell<br>Copy © Dell<br>Copy © Dell<br>Copy © Dell<br>Copy © Dell                                                                                                    | 臺北市中正區<br>臺北市中正區<br>臺北市文山區<br>臺北市文山區<br>臺北市文山區<br>臺北市文山區<br>臺北市文山區<br>臺北市文山區<br>臺北市文山區<br>臺北市文山區<br>臺北市文山區<br>臺北市文山區<br>臺北市文山區<br>臺北市文山區<br>臺北市文山區<br>臺北市文山區 | 双連動調(1)課<br>(7)州路一段6(1-90號)<br>要波表刊(1-30號)<br>則隆路三段(79巷1-30號)<br>則隆路三段(79巷1-30號)<br>開降路三段(79巷1-30號)<br>指南路三段(1-30號)<br>水相型(2,座)(1-10號)<br>展美中二段(1-90號)<br>展美中二段(1-90號)<br>展美中二段(1-90號)<br>展美中二段(1-90號)<br>展美中二段(1-90號)<br>展美中二段(1-90號)<br>展美中二段(1-90號)<br>展美中二段(1-90號)<br>展美中二段(1-90號)<br>展美中二段(1-90號)<br>展美中二段(1-90號)<br>展美中二段(1-90號)<br>展美中二段(1-90號)<br>展美中二段(1-90號)<br>展美中二段(1-90號)<br>展美中二段(1-90號)<br>展進(1-90號)<br>展進(1-90號)<br>展進(1-90號)<br>展進(1-90號)<br>展進(1-90號)<br>展進(1-90號)<br>展進(1-90號)<br>展進(1-90號)<br>展進(1-90號)<br>展進(1-90號)<br>展進(1-90號)<br>展進(1-90號)<br>展進(1-90號)<br>展進(1-90號)<br>展進(1-90號)<br>展進(1-90號)<br>展進(1-90號)<br>展進(1-90號)<br>展美中二段(1-90號)<br>展集(1-90號)<br>展集(1-90號)<br>展集(1-90號)<br>展集(1-90號)<br>展集(1-90號)<br>展集(1-90號)<br>展集(1-90號)<br>展集(1-90號)<br>展集(1-90號)<br>展集(1-90號)<br>展集(1-90號)<br>展集(1-90號)<br>展集(1-90號)<br>展集(1-90號)<br>展集(1-90號)<br>展集(1-90號)<br>展集(1-90號)<br>展集(1-90號)<br>展集(1-90號)<br>展集(1-90號)<br>(1-90號)<br>(1-90號)<br>(1-90號)<br>(1-90號)<br>(1-90號)<br>(1-90號)<br>(1-90號)<br>(1-90號)<br>(1-90號)<br>(1-90號)<br>(1-90]<br>(1-90] | 3<br>次<br>1<br>1<br>1<br>1<br>3<br>5<br>5<br>5<br>5<br>5<br>5<br>5<br>5<br>5<br>5<br>5<br>5<br>5                                                                                                    | 建物型態<br>現他<br>華麗(10)層会以下有電検<br>透気(使会以下有電検<br>辺気(使会以下和電検<br>建宅大様(11)層会以上希<br>生宅大様(11)層会以上不有電検<br>塑(10)層会以下有電検<br>単電(10)層会以下有電検<br>中国(1)層合以下有電検<br>上宅大様(11)層合以下有電検<br>に<br>原(16)7(圖1%))<br>氏他                                                                                                    | 建<br>子<br>前<br>前      | 物構現洗林風<br>現立<br>時<br>内<br>1<br>1<br>1<br>1<br>1<br>1<br>1<br>1<br>1<br>1<br>1<br>1<br>1                                                                                                    | <b>坪數</b><br>11<br>13<br>71<br>28<br>49<br>24<br>65<br>17<br>42<br>61<br>37<br>10<br>17<br>0                               | I         I           15         I           177         I           366         I           2         I           333         I           19         I           15         I           177         I           18         I           19         I           15         I           16         I                                                                                                    | 使用来源           3200000         決所資料開版平           16000000         決所資料開版平           16000000         決所資料開版平           17800000         決所資料開放平           18700000         決所資料開放平           18700000         決所資料開放平           18700000         決所資料開放平           18000000         決所資料開放平           3000000         決所資料開放平           12800000         決所資料開放平           12800000         決所資料開放平           3000000         決所資料開放平           12800000         決所資料開放平           13000000         決所資料開放平           15000000         決所資料開放平                                                                                                    |                                                                                                  |
|           | 2         Edit         2           2         Edit         2           2         Edit         2           3         Edit         2           4         Edit         2           5         Edit         2           6         Edit         2           7         Edit         2           8         Edit         2           9         Edit         2           9         Edit         2           9         Edit         2           9         Edit         2           9         Edit         2                                                                                                    | Inline Edit 황수<br>Inline Edit 황수<br>Inline Edit 황수<br>Inline Edit 황수<br>Inline Edit 황수<br>Inline Edit 황수<br>Inline Edit 황수<br>Inline Edit 황수<br>Inline Edit 황수<br>황수                                                                                                    | Copy @ Del<br>Copy @ Del<br>Copy @ Del<br>Copy @ Del<br>Copy @ Del<br>Copy @ Del<br>Copy @ Del<br>Copy @ Del<br>Copy @ Del                                                                                                    | 臺北市中正區<br>臺北市中正區<br>臺北市文山區<br>臺北市文山區<br>臺北市文山區<br>臺北市文山區<br>臺北市文山區<br>臺北市文山區<br>臺北市文山區<br>臺北市文山區<br>臺北市文山區<br>臺北市文山區<br>臺北市文山區<br>臺北市大回區<br>臺北市大同區           | 双連動調(1)群<br>(7)州路一段61-90號<br>要連該用1-30號<br>與違語三段79巷1-30號<br>即時一段12港7季11<br>指南語三段1-30號<br>現集目53831-60號<br>水相型久泉街15361-100<br>累差損1-7861-120號<br>萬美北二段61-90號<br>展準約176巻1-30號<br>和指語二段1094210號<br>約25-20號                                                                                                    | 3<br>1<br>1<br>1<br>1<br>1<br>1<br>1<br>1<br>1<br>1<br>1<br>1<br>1                                                                                                    | 建物思想!<br>其他<br>電量(10層会以下有電機<br>過天盾<br>立因(10層会以下有電機<br>起因(10層会以下有電機)<br>起因(10層会以下有電機)<br>生宅大樓(11層会以上不<br>電機)<br>定定の場合以下有電機<br>定(10層会以下有電機)<br>走房(16)1億1(11)<br>に約(16)1億1(11)<br>(10)1<br>(10)1                                                                                                  | 建<br>子<br>子<br>子<br>子<br>子<br>子<br>子<br>常<br>子<br>電<br>子<br>電<br>子<br>電<br>子<br>電<br>子<br>電<br>子<br>電<br>子<br>電<br>子<br>電<br>子<br>電<br>子<br>電<br>子<br>電<br>子<br>電<br>子<br>電<br>子<br>電<br>子<br>電<br>子<br>電<br>子<br>電<br>子<br>雪<br>子<br>電<br>子<br>雪<br>子<br>雪<br>子<br>電<br>子<br>雪<br>子<br>雪<br>子<br>子<br>雪<br>子                                                                                                    | 1440現況林局<br>現立(新年)<br>時の運輸等<br>前方22職2<br>前等<br>方方22職2<br>前<br>方方22職2<br>前<br>方方22職2<br>前<br>方方22職2<br>前<br>方方22職2<br>前<br>方方22<br>職1<br>常<br>前<br>方<br>22<br>職<br>2<br>前<br>示<br>方<br>第<br>5<br>方<br>2<br>二<br>職<br>二<br>前<br>術<br>一<br>一<br>第<br>一<br>二<br>第<br>一<br>二<br>第<br>一<br>二<br>第<br>一<br>二<br>第<br>一<br>二<br>第<br>一<br>二<br>第<br>一<br>二<br>第<br>一<br>二<br>第<br>一<br>二<br>第<br>二<br>二<br>第<br>一<br>二<br>第<br>一<br>二<br>第<br>二<br>二<br>第<br>二<br>二<br>第<br>二<br>二<br>第<br>二<br>二<br>第<br>二<br>第                                                                                                    | <b>坪数</b><br>111<br>133<br>71<br>28<br>49<br>24<br>65<br>17<br>42<br>61<br>37<br>10<br>17<br>10<br>17<br>0<br>40           | Image: Second second second | 使有米部           320000         政府資村開放平           1060000         政府資村開放平           1070000         政府資村開放平           1780000         政府資村開放平           1870000         政府資村開放平           1870000         政府資村開放平           3010000         政府資村開放平           3010000         政府資村開放平           3050000         政府資村開放平           1280000         政府資村開放平           1280000         政府資村開放平           1280000         政府資村開放平           1280000         政府資村開放平           28100000         政府資料開放平           28100000         政府資料開放平                                                                                                    |                                                                                                  |
|           | 2         Edit         2           2         Edit         2           2         Edit         2           3         Edit         2           4         2         Edit         2           5         Edit         2         2           6         Edit         2         2           7         Edit         2         2           8         Edit         2         2           9         Edit         2         2           9         Edit         2         2           9         Edit         2         2           9         Edit         2         2           9         Edit         2         2           9         Edit         2         2           9         Edit         2         2                                                                                                    | Inline Edit         물로           Inline Edit         물로           Inline Edit         물로 | Copy © Dell<br>Copy © Dell<br>Copy © Dell<br>Copy © Dell<br>Copy © Dell<br>Copy © Dell<br>Copy © Dell<br>Copy © Dell<br>Copy © Dell                                                                                                    | 臺北市中正區<br>臺北市文山區<br>臺北市文山區<br>臺北市文山區<br>臺北市文山區<br>臺北市文山區<br>臺北市文山區<br>臺北市文山區<br>臺北市文山區<br>臺北市文山區<br>臺北市文山區<br>臺北市大山區<br>臺北市大山區<br>臺北市大山區<br>臺北市大山區           | 双連動画「算体<br>汀州路一段61-90號<br>憲波表1-30號<br>與違語三段79巷1-30號<br>建康預一段12建7茶1-<br>指南語三段1-30號<br>不相型久康街154-120號<br>高美行工及61-90號<br>系律街176巷1-30號<br>系律街176巷1-30號<br>基定用高61-90號<br>系律路1-70號<br>長年1-30號<br>の7出作退1-30號<br>均江街31-60號                                                                                                    | 3<br>3<br>3<br>3<br>4<br>5<br>5<br>5<br>5<br>5<br>5<br>5<br>5<br>5<br>5<br>5<br>5<br>5                                                                                                    | 建物透影<br>此他<br>章實(U關会以下有電約<br>必需(時金以下加電炉)<br>起答(時金以下加電炉)<br>是主管大樓(11團会以上希<br>章裏(U關合以下有電約<br>是主管大樓(11團会以上不<br>章裏(U關合以下有電約<br>是有支樓(11團会以上不<br>電約(時)1個)的)<br>此他<br>單實(U關合以下有電約<br>其常(以兩名以上有電力)                                                                                                    | 建<br>・<br>・<br>・                                                                                                    | 物研究除有<br>時的範疇<br>前者<br>時<br>方<br>時<br>方<br>方<br>方<br>方<br>方<br>方<br>方<br>方<br>方<br>方<br>方<br>方<br>方<br>方<br>方<br>方                                                                                                    | <b>坪数</b><br>111<br>133<br>711<br>28<br>49<br>24<br>65<br>177<br>422<br>61<br>377<br>10<br>17<br>10<br>17<br>0<br>40<br>32 | Image: Second second second | 使用来部           3200000         決所資料開版平           16000000         決所資料開版平           16000000         決所資料開版平           17500000         決所資料開放平           17500000         決売資料開放平           17500000         決売資料開放平           13100000         決売資料開放平           9300000         決売資料開放平           9300000         決売資料開放平           93091000         決売資料開放平           8300000         決売資料開放平           9300000         決売資料開放平           9300000         決売資料開放平 |                                                                                                  |

Illustration 39: 資料庫更新資料後的截圖

# 3.8.4 資料的總筆數

一筆資料代表一個房屋物件,有地址,價格,坪數,屋齡等資訊。開放 資料有4806筆,房仲網有5609筆,兩者加起來共一萬多筆的資料。

| php <b>MuAdmin</b> | 🗐 localhost 🖌 🗊 | House                |                          |             |               |                   |           |
|--------------------|-----------------|----------------------|--------------------------|-------------|---------------|-------------------|-----------|
|                    | M Structure     | SQL Search           | 🗊 Query 🔜 Export         | 📑 Import    | Ø Operations  | Privileges        | Tracking  |
| <u>∧ 4</u> ≥ 9 0 ¢ | Table 🔔         | Action               |                          | Ro          | ows 🥘 Type    | Collation         | Size Over |
|                    | feedback        | 🔲 Browse 🥢 Structure | 🤋 👒 Search 👫 Insert 📋 Em | ipty 🥥 Drop | 30 MyISAM     | latin1_swedish_ci | 6.8 KiB   |
| louse 🔻            | OpenData        | Browse M Structure   | 🛿 🥞 Search 👫 Insert 📋 Em | ipty 🤤 Drop | 5,944 InnoDB  | latin1_swedish_ci | 2.0 MiB   |
| feedback           | ParserWebsite   | Browse M Structure   | 🤋 🥞 Search 👫 Insert 📋 Em | ipty 🤤 Drop | 4,994 InnoDB  | latin1_swedish_ci | 1.0 MiB   |
| OpenData           | 3 tables        | Sum                  |                          |             | 10,968 InnoDB | latin1_swedish_ci | 3.1 MiB   |
| ParserWebsite      | Check All /     | Uncheck All With     | selected: V              |             |               |                   |           |

Illustration 40

#### 3.8.5 網站首頁

顯示各縣市的選項,讓使用者選擇。

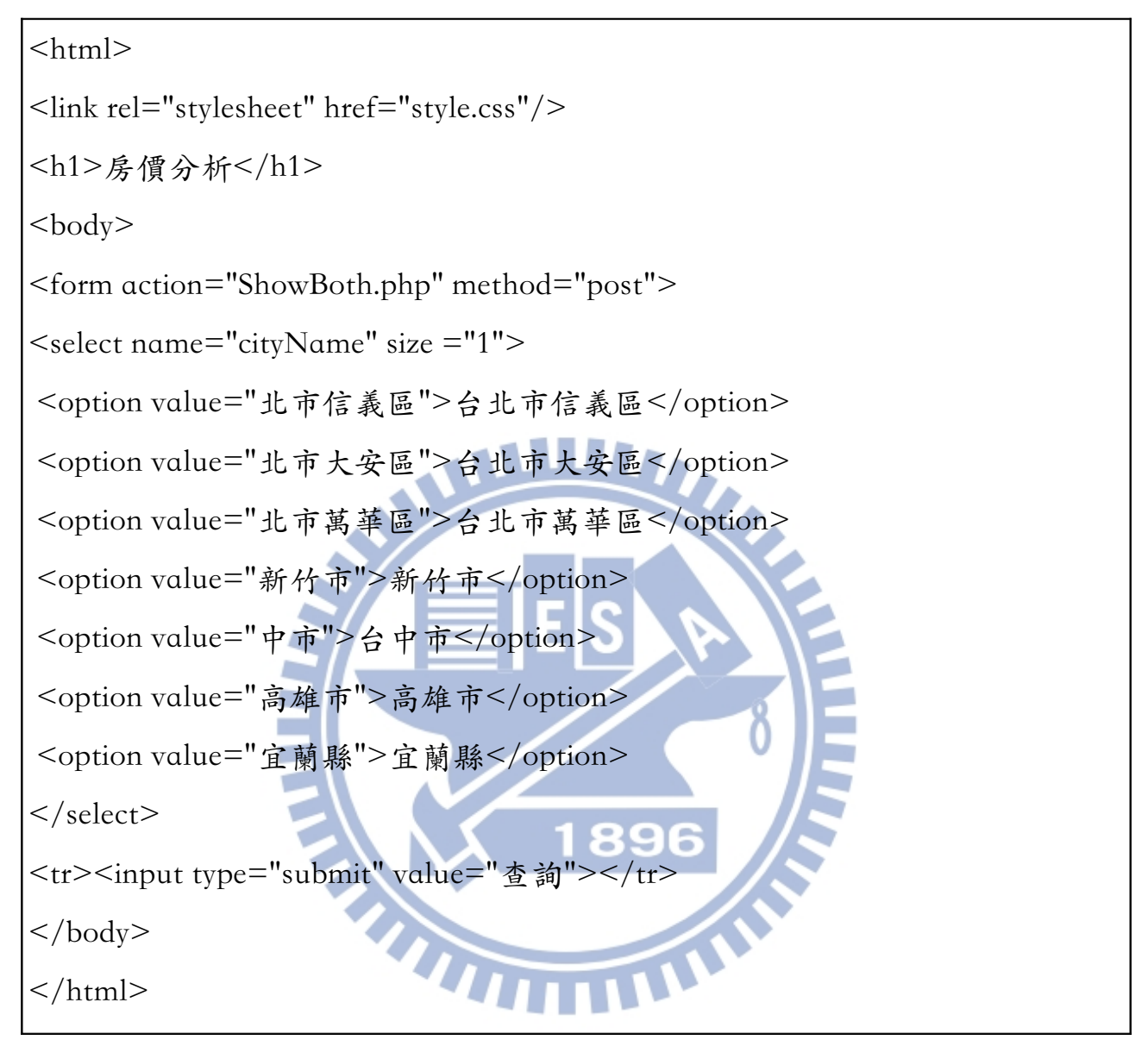

Illustration 41: HTML 程式碼

下拉式選單,選擇縣市送出,SQL指令從資料庫取出房仲網和開放資料。

| 房價分析       |    |
|------------|----|
| 台北市大安區▼ 査詢 | \$ |

Illustration 42: 首頁截圖。

# 3.8.6 顯示查詢的結果

檔名為 ShowBoth.php,比較兩資料集,取同縣市同坪數同屋齡的物件, 並將兩者的總價相除,得到比值。

SELECT P.\*, O.\*, P.總價元 / O.總價元 FROM OpenData AS O, ParserWebsite AS P WHERE O.屋齡 = P.屋齡 AND O.坪數 = P.坪數 AND (O.土地區段 位置或建物區門牌 LIKE '%".\$cityName."%' AND P.土地區段位置或建物區門 牌 LIKE '%".\$cityName."%') Illustration 43: MySQL 指令

SELECT AVG(P.總價元 / O.總價元), STD(P.總價元 / O.總價元)

FROM OpenData AS O, ParserWebsite AS P

WHERE O.屋齡 = P.屋齡 AND O.坪數 = P.坪數 AND (O.土地區段 位置或建物區門牌 LIKE '%".\$cityName."%' AND P.土地區段位置或建物區門 牌 LIKE '%".\$cityName."%')

Illustration 44: 比值的平均值和標準差

| ⊨ → 🤁 🗋 127.0.0.1/       | HouseAn     | alyse/ShowBo   | th.pl | ηp     |               |             |                           |                         |        |    |    |          |              | <u>කි</u>         | =   |
|--------------------------|-------------|----------------|-------|--------|---------------|-------------|---------------------------|-------------------------|--------|----|----|----------|--------------|-------------------|-----|
| A This page is in Chine: | se (Traditi | ional Han) 💲   | Wor   | uld yo | u like to tra | anslate it: | Translate Nope            |                         |        |    |    |          |              | Options +         | ] 1 |
| 系統間卷調查                   |             |                |       |        |               |             |                           |                         |        |    |    |          |              |                   |     |
|                          |             |                |       |        |               |             | <b>官仙獨擒便</b> 元/八関姿彩擒便     | <b>元 亚均值</b> 1 14067500 |        |    |    |          |              |                   |     |
|                          |             |                |       |        |               |             | 房仲綱總價元/公開資料總價             | 元標準差 0.18795540         |        |    |    |          |              |                   |     |
| 土地區段位置或建物區<br>門牌         | 建物型態        | 建物現況格<br>局     | 坪數    | 屋齡     | 總價元           | 資料來<br>源    | 土地區段位置或建物區門牌              | 建物型態                    | 建物現況格局 | 坪數 | 屋齡 | 總價元      | 資料來源         | 房仲網總價元/公開資料<br>價元 | 斗組  |
| 台北市大安區和平東路<br>一段         | 大樓          | 2 房 2 廳 1<br>衛 | 18    | 0      | 26600000      | 房仲網         | 臺北市大安區忠孝東路四段<br>181~210號  | 套房(1房1廳1衛)              | 1房1廳1衛 | 18 | 0  | 19500000 | 政府資料開放平<br>台 | 1.3641            |     |
| 台北市大安區大安路一<br>段          | 公寓          | 3 房 2 廳 1<br>衛 | 24    | 0      | 24280000      | 房仲網         | 臺北市大安區復興南路二段<br>271~300號  | 住宅大樓(11層含以上有電<br>梯)     | 2房2廳2衛 | 24 | 0  | 20200000 | 政府資料開放平<br>台 | 1.2020            |     |
| 台北市大安區信義路                | 透天          | 1房1廳1<br>衛     | 11    | 4      | 16500000      | 房仲網         | 臺北市大安區基隆路二段181~210<br>號   | 套房(1房1廳1衛)              | 1房1廳1衛 | 11 | 4  | 11400000 | 政府資料開放平<br>台 | 1.4474            |     |
| 台北市大安區大安路二<br>段          | 大樓          | 1 房 1 廳 1<br>衛 | 17    | 5      | 20900000      | 房仲網         | 臺北市大安區仁愛路四段408巷<br>1~30號  | 套房(1房1廳1衛)              | 1房1廳1衛 | 17 | 5  | 20880000 | 政府資料開放平<br>台 | 1.0010            |     |
| 台北市大安區大安路二<br>段          | 大樓          | 1 房1 廳 1<br>衛  | 17    | 5      | 20900000      | 房仲網         | 臺北市大安區仁愛路四段408巷<br>1~30號  | 套房(1房1廳1衛)              | 1房1廳1衛 | 17 | 5  | 20880000 | 政府資料開放平<br>台 | 1.0010            |     |
| 台北市大安區復興南路<br>一段         | 大樓          | 1房1廳1<br>衛     | 15    | 18     | 16580000      | 房仲網         | 臺北市大安區信義路二段198巷<br>31~60號 | 華廈(10層含以下有電梯)           | 2房1廳1衛 | 15 | 18 | 19950000 | 政府資料開放平<br>台 | 0.8311            |     |
| 台北市大安區光復南路               | 華廈          | 0 房 0 廳 0<br>衛 | 23    | 31     | 25500000      | 房仲網         | 臺北市大安區信義路四段265巷<br>1~30號  | 華廈(10層含以下有電梯)           | 2房2廳1衛 | 23 | 31 | 22380000 | 政府資料開放平<br>台 | 1.1394            | _   |
| 台北市大安區光復南路               | 大樓          | 2 房 2 廳 1<br>衛 | 23    | 31     | 25500000      | 房仲網         | 臺北市大安區信義路四段265巷<br>1~30號  | 華廈(10層含以下有電梯)           | 2房2廳1衛 | 23 | 31 | 22380000 | 政府資料開放平<br>台 | 1.1394            |     |

Illustration 45: 呈現的網頁畫面

# 3.8.7 申請網站空間

在000webhost.com 免費網站空間,申請帳號。透過電子郵件信箱啟動此 帳號。申請網址名稱 www.bigdata.net16.net。將網頁使用 FTP 上傳。設定 MySQL 的帳號密碼後,登入 phpMyAdmin 頁面,匯入資料庫的資料表,完成後 端資料庫的建置。之後透過 script shell 連上 FTP 上傳 csv 檔案,定期自動更新 資料庫。

| でで 000web                                       | better than paid hosting   | T ACCOUNTS EARN MC                   |
|-------------------------------------------------|----------------------------|--------------------------------------|
| Manage another domain<br>bigdata.net16.net 🗧 Go | Create New                 |                                      |
| List of your dom                                | ains                       |                                      |
| » Domain                                        | » Status                   | » Action                             |
|                                                 |                            |                                      |
| bigdata.net16.net                               | Active                     | Go to CPanel                         |
| bigdata.net16.net                               | Active                     | Go to CPanel                         |
| bigdata.net16.net                               | Active<br>n 46: 申請的網站空間操作介 | Go to CPanel<br>Website Builder<br>∰ |

| ) 🕲 www.bigdata. | net16.ne | t/ShowBoth.    | php |    |          |          |                            | ⊽ <b>C</b> '        | ] ( <b>8 -</b> Goog | gle |    |          | ٩ 🟠 🖻        |                   |
|------------------|----------|----------------|-----|----|----------|----------|----------------------------|---------------------|---------------------|-----|----|----------|--------------|-------------------|
| 統問卷調查            |          |                |     |    |          |          |                            |                     |                     |     |    |          |              |                   |
|                  |          |                |     |    |          |          | 房仲網總價元/公開資料總價元             | 三平均值 2.74600000     |                     |     |    |          |              |                   |
|                  |          |                |     |    |          |          | 房仲網總價元/公開資料總價元             | .標準差 2.19734917     |                     |     |    |          |              |                   |
| 土地區段位置或建<br>物區門牌 | 建物型<br>態 | 建物現況<br>格局     | 坪數  | 屋齡 | 總價元      | 資料來<br>源 | 土地區段位置或建物區門牌               | 建物型態                | 建物現況<br>格局          | 坪數  | 屋齡 | 總價元      | 資料來源         | 房仲網總價元/公開<br>料總價元 |
| 台北市信義區光復<br>阿路   | 公寓       | 0房1廳<br>1衛     | 13  | 6  | 25000000 | 房仲網      | 臺北市信義區忠孝東路五段<br>781~810號   | 住宅大樓(11層含以<br>上有電梯) | 1房1廳1<br>衛          | 13  | 6  | 1000000  | 政府資料開<br>放平台 | 2.5000            |
| 台北市信義區信義<br>B五段  | 大樓       | 1房1廳<br>1衛     | 12  | 8  | 16880000 | 房仲網      | 臺北市信義區忠孝東路五段<br>451~480號   | 其他                  | 0房0廳0<br>衛          | 12  | 8  | 2750000  | 政府資料開<br>放平台 | 6.1382            |
| 合北市信義區信義<br>格五段  | 大樓       | 1房1廳<br>1衛     | 12  | 8  | 16880000 | 房仲網      | 臺北市信義區忠孝東路五段<br>451~480號   | 其他                  | 0房0廳0<br>衛          | 12  | 8  | 2750000  | 政府資料開<br>放平台 | 6.1382            |
| 合北市信義區忠孝<br>東路五段 | 大樓       | 1房1廳<br>1衛     | 13  | 9  | 23880000 | 房仲綱      | 臺北市信義區信義路四段395巷<br>6弄1~30號 | 住宅大樓(11層含以<br>上有電梯) | 0房0廳2<br>衛          | 13  | 9  | 20000000 | 政府資料開<br>放平台 | 1.1940            |
| 合北市信義區忠孝<br>東路五段 | 大樓       | 1房1廳<br>1衛     | 13  | 9  | 20500000 | 房仲網      | 臺北市信義區信義路四段395巷<br>6弄1~30號 | 住宅大樓(11層含以<br>上有電梯) | 0房0廳2<br>衛          | 13  | 9  | 20000000 | 政府資料開<br>放平台 | 1.0250            |
| 台北市信義區忠孝<br>東路五段 | 大樓       | 1房1廳<br>1衛     | 19  | 20 | 18000000 | 房仲網      | 臺北市信義區忠孝東路五段<br>481~510號   | 辦公商業大樓              | 0房0廳0<br>衛          | 19  | 20 | 14780000 | 政府資料開<br>放平台 | 1.2179            |
| 計市信義區信義<br>各五段   | 大樓       | 1 房 0 廳<br>1 衛 | 12  | 20 | 9280000  | 房仲網      | 臺北市信義區松山路421~450<br>號      | 住宅大樓(11層含以<br>上有電梯) | 1房1廳1<br>衛          | 12  | 20 | 9200000  | 政府資料開<br>放平台 | 1.0087            |

Illustration 47: 申請的網址查詢畫面

# 3.8.8 自動更新的 Shell

程式碼在路徑/usr/lib/python3.2/ParserWebsite/autoParserWeb\_cloud.sh 更新開放資料的步驟:

(1) 删除舊的開放資料檔案,新建資料夾,進入此資料夾下。

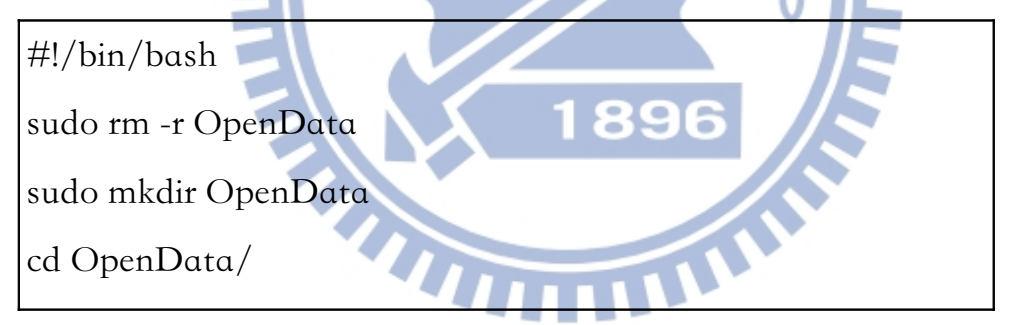

Illustration 48: Shell Script

(2) 到政府資料開放平台下載壓縮檔案 lvr\_landAcsv.zip。

sudo wget -c -O /usr/lib/python3.2/ParserWebsite/OpenData/lvr\_landAcsv.zip "http://data.gov.tw/iisi/logaccess?dataUrl=http%3A%2F %2Flvr.land.moi.gov.tw%2Fopendata %2Flvr\_landAcsv.zip&type=CSV&nid=6213"

Illustration 49: Shell Script

(3)將檔案解壓縮,離開資料夾回上一層。

sudo unzip lvr\_landAcsv.zip cd ..

Illustration 50: Shell Script

(4) 刪除舊檔案,產生新檔案。

sudo rm OpenData.csv

sudo python3 processOpenData.py

Illustration 51: Shell Script

(5) 删除本機端舊的檔案,將新檔案上傳到本機端 www 的資料夾裡。

sudo rm /var/www/HouseAnalyse/OpenData.csv

sudo cp OpenData.csv /var/www/HouseAnalyse

Illustration 52: Shell Script

(6) 將新檔案用 ftp 上傳開放網路的資料夾裡。

sudo curl -u 帳號:密碼 --upload-file OpenData.csv ftp://bigdata.net16.net/public\_html/

Illustration 53: Shell Script

更新房仲網檔案的步驟

(7) 刪除舊的房仲網檔案。

sudo rm ParserWebsite.csv

Illustration 54: Shell Script

(8) 爬取房仲網資料,產生可匯入資料庫的房仲網檔案。

sudo python3 parserWebsite.py

Illustration 55: Shell Script

(9) 删除本機端舊的檔案,將新檔案上傳到本機端 www 的資料夾裡。

sudo rm /var/www/HouseAnalyse/ParserWebsite.csv

sudo cp ParserWebsite.csv /var/www/HouseAnalyse

Illustration 56: Shell Script

(10) 將新檔案用 ftp 上傳開放網路的資料夾裡。

sudo curl -u 帳號:密碼 --upload-file ParserWebsite.csv ftp://bigdata.net16.net/public\_html/

Illustration 57: Shell Script

(11) 執行本機端更新 php 檔案,更新本機端資料庫。

sudo wget "http://127.0.0.1/HouseAnalyse/updateDB.php"

Illustration 58: Shell Script

(12) 執行開放網路更新 php 檔案,更新開放網路資料庫。

sudo wget "http://www.bigdata.net16.net/updateDB.php"

Illustration 59: Shell Script

3.8.9 使用 crontab 指令,設定更新的日期

因為政府開放平台是每月1號和16號更新實價登錄資料,所以設定 crontab指令,在每月2號和17號凌晨三點自動取得最新檔案並更新資料庫。 sudo vim /etc/crontab

0 3 2 \* \* root cd /usr/lib/python3.2/ParserWebsite/ && sh /usr/lib/python3.2/ParserWebsite/autoParserWeb\_cloud.sh

0 3 17 \* \* root cd /usr/lib/python3.2/ParserWebsite/ && sh /usr/lib/python3.2/ParserWebsite/autoParserWeb\_cloud.sh

Illustration 60: Shell Script

設定完畢,將 cron 服務重開,更新剛編輯的 crontab 檔案。

cd /etc/init.d

sudo service cron restart

Illustration 61: Shell Script

完成設定資料庫定期自動更新的流程。

#### 3.8.10 申請 Google Analytics

在Google Analytics 申請網頁服務,網址為 http://www.google.com/intl/zh-TW/analytics/,來觀察瀏覽者的瀏覽行為。

| 查看報表和其他資訊 | 工作階段 - 對比 選取打 | 皆標         |               |         | 每小時 天 遇 月 |
|-----------|---------------|------------|---------------|---------|-----------|
|           | ● 工作階段        |            |               |         |           |
| ▶客層       | 1             |            |               |         |           |
| ▶興趣       |               |            |               |         |           |
| ▶ 地理位置    | 0             | •••••      | •••••         | •••••   | •••••     |
| ▶行為       |               |            |               |         |           |
| ▶技術       |               | 5 8 9 9    | 5 8 1 5 8     | 58228   | 5 820 8   |
| ▶ 行動裝置    |               | 5761       | -             | 5/12211 | 5/326H    |
| ▶自訂       | ne //_stic =n | 1 Hours    | violation and | 目前      | 前沒有資料。    |
| 使用者流量     | ⊥作階段          | 使用者        | 創筑重           |         |           |
|           | 0             |            | 0             |         |           |
| 攬客        |               |            |               |         |           |
|           | 單次工作階段頁數      | 平均工作階段時間長度 | 跳出率           |         |           |
| 行為        | 0.00          | 00:00:00   | 0.00%         |         |           |
|           | 2             |            | -             | -       |           |
| 轉換        | 0/ 至于什些印      |            |               |         |           |
|           | 70 新上IF陌校     |            |               |         |           |
|           |               |            |               |         |           |

Illustration 62: 剛申請 Google Analytics 完的畫

깐

在政府資料開放平台取得的實價登錄資料,以新竹縣的實價登錄資料來 建立分析模型。將不需要的資訊去除,比如說,純粹只是車位的物件,或者是 用途是辦公大樓的房屋。因為本實驗主要是研究購買住宅的物件,所以將非住 宅用的不動產刪除。計算變數間的相關係數,得「坪數」最影響房價的條件。 接著使用資料探勘的K-means 方法,根據坪數和價格來分群這些住屋,得到低 房價群,中價位群,高價位群的平均價格。發現房仲網的各群平均價格都比開 放資料來的高。爲了了解房仲網的價格與開放資料的價差,進一步以每五坪 「坪數」因素來分群房價。假設「屋齡」會影響房價,並以每十年「屋齡」來 分群,最後實驗發現中古屋比新屋有更大的議價空間。用電腦比對找出兩資料 集內,條件類似的實際物件來驗證開放資料集和房仲網資料集在價格上的差異 。定期自動化取得房仲網和公開資料,以網頁的方式呈現各縣市房價實際例子 ,讓消費者可以透過本服務,找出最新的房仲網和開放資料的價差。在網站上 加入Google Analytics 來收集使用者的瀏覽行為。最後,對使用者做系統使用 後的問卷調查,觀察實際上,消費者的購屋意願和本服務的實用性。

# 4.1 房價分析服務網站首頁

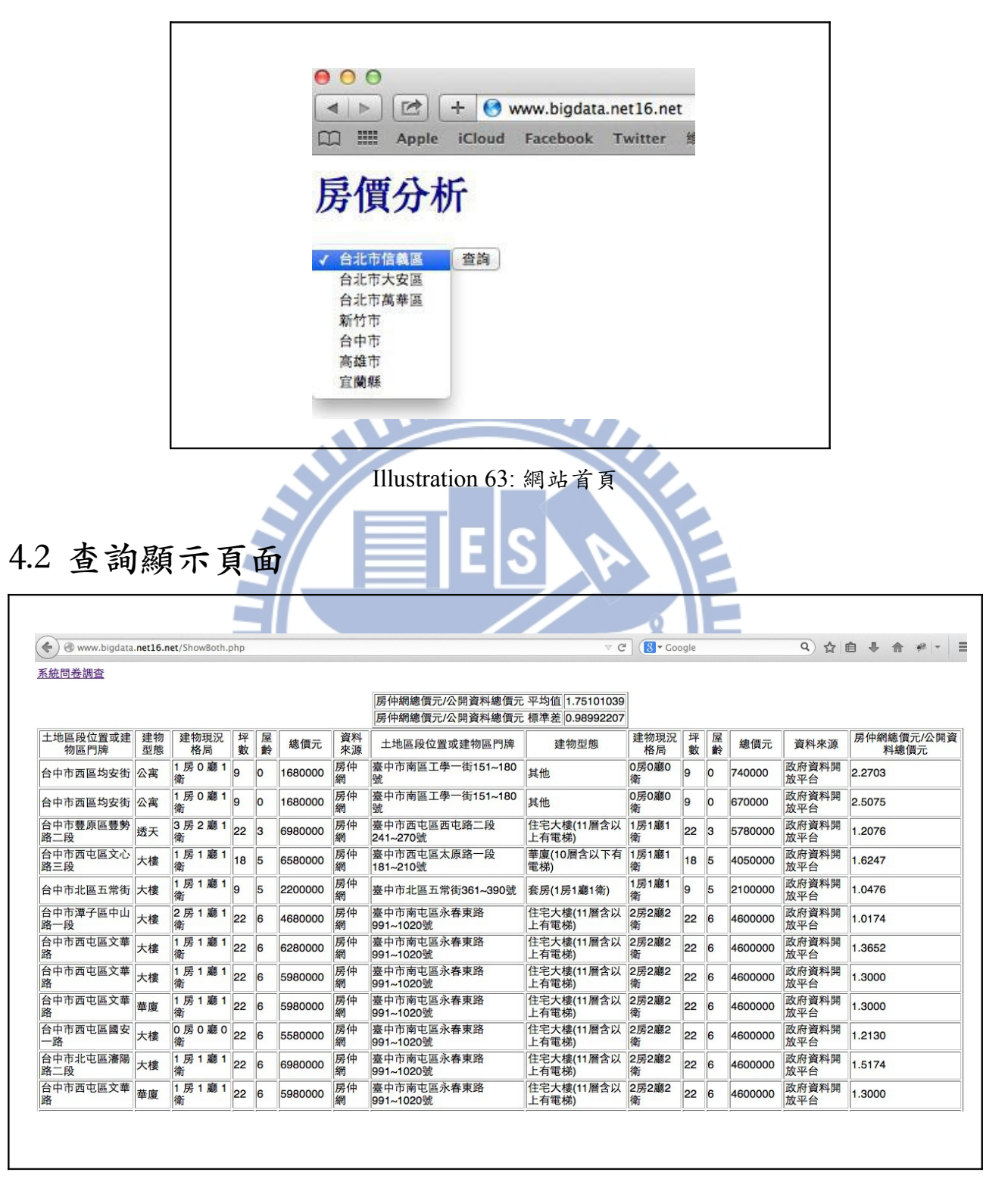

Illustration 64: 查詢頁面

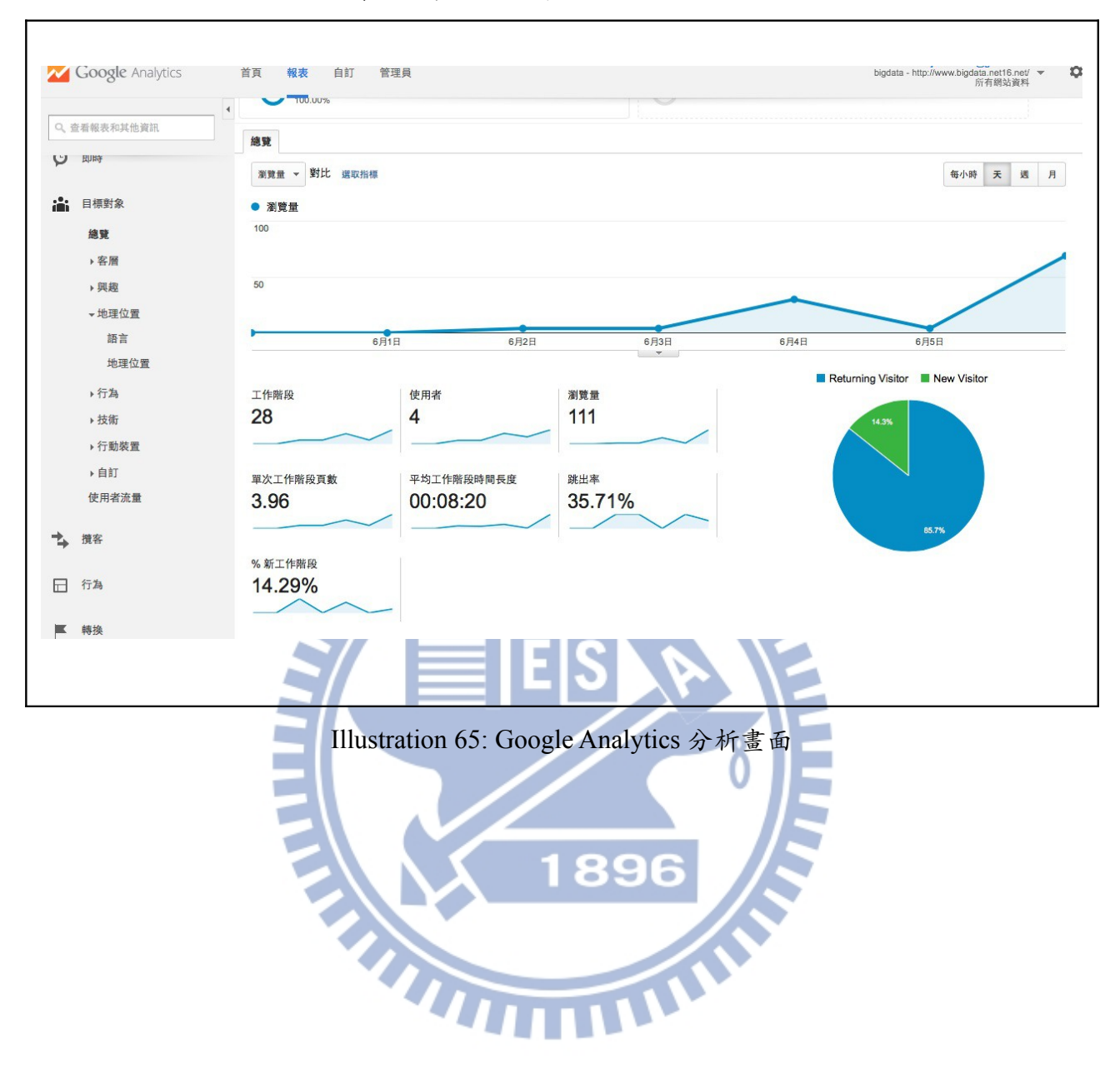

4.3 Google Analytics 來收集使用者的瀏覽行為。

# 4.4 請瀏覽者填寫對本系統的意見回饋。

| 🔶 🛞 bigd    | ata. <b>net16.net</b> /Feedback.php              |
|-------------|--------------------------------------------------|
| 系統問         | 引卷調查                                             |
| 姓名:         |                                                  |
| 性別: ○男      | ○女                                               |
| 年齡: ○30     | 歲以下 ○ 30~65歲 ○ 65歲以上                             |
| 目前或未來有      | 3購屋的計畫: ○無 ○有                                    |
| 買屋的消息來      | 「源(可複選): □ 親友介紹 □ 房屋仲介 □ 網路 □ 其他                 |
| 在哪種網路平      | Z台取得資訊(可複選):□房屋仲介網□房屋實價登錄網□其他                    |
| 覺得本網站將      | }房仲網和房價實價登錄資料放在一起比較的服務,對購屋時的參考: ○沒有幫助 ○有幫助 ○很有幫助 |
| 送出          |                                                  |
|             | 1896                                             |
|             | Illustration 66: 網頁的問卷調查畫面                       |
| 卷結果:<br>(1) | 樣本數目: 30人。                                       |
| (2)         | 性別:男:77%,女:23%。                                  |
| (3)         | 年齡: 30 歲以下: 70%, 30~65 歲: 30%。                   |
| (4)         | 目前或未來有購屋的計畫:                                     |
|             | 有:77%, 無:17%, 未表示:7%。                            |
|             |                                                  |

(5) 買屋的消息來源:

親友介紹+房屋仲介+網路:27%,網路:20%,房屋仲介+網路
20%,親友介紹+房屋仲介:10%,親友介紹:7%,房屋仲介:
7%,親友介紹+網路:7%,房屋仲介+網路+其他:3%。

Illustration 68

(6) 在哪種網路平台取得資訊:

房屋仲介網+房屋實價登錄網:77%,房屋仲介網:13%,房屋實 價登錄網:7%,房屋仲介網+房屋實價登錄網+部落客:3%。

**Illustration 69** 

(7) 將同屋齡同坪數「房仲網」和「開放資料(政府資料開放平台)」在 同一列顯示,對購屋時的參考:

0%認為沒有幫助,77%認為有幫助,20%認為很有幫助,3%未表示。

**Illustration** 70

(8) 顯示房屋資訊(如坪數,屋齡,價格),對購屋時的參考:

0%認為沒有幫助,53%認為有幫助,47%認為很有幫助,0%未表示。

Illustration 71

(9)顯示同屋齡同坪數的「房仲網總價元/開放資料總價元」,對購屋時的參考:

3%認為沒有幫助,80%認為有幫助,17%認為很有幫助,0%未表示。

**Illustration 72** 

(10) 顯示「房仲網總價元/開放資料總價元」平均值和標準差,對購屋時的參考:

13%認為沒有幫助,63%認為有幫助,17%認為很有幫助,7%未表示

#### Illustration 73

(11) 顯示台灣北中南東縣市(如台北市信義區,台中市,高雄市,宜蘭縣)的 房仲網與開放資料比較,對購屋時的參考: 10%認為沒有幫助,80%認為有幫助,10%認為很有幫助,0%未表示。

**Illustration** 74

五、結論

#### 5.1 結論

購屋消費者,以往獲得資訊管道是透過房仲業者,或者是消費者累積經 驗。不過因網路的發展而將資訊有效地傳播,現在人們可透過房仲網和政府資 料開放平台查詢想要的房屋資訊。不過這兩種資料集的資料量大,且缺少整合 性比較兩者價差的功能。本實驗結合開放資料和房仲網,比對兩者的房價價差。 避免因為房仲業者因掌握獨占資訊,開出價格較高的房屋定價。買方也可藉由 資訊開放透明化來得到議價空間。

首先以新竹縣房價來建立分析模式,由相關係數知道「坪數」是影響價 格的關鍵,藉由K-means分群房仲網和開放資料,得到各群平均價格。實驗結 果發現房仲網提供的價格高於開放資料,爲了進一步了解房仲網價格會比開放 資料的價格高多少,對房價資料進行更細步的分群實驗。每五坪為一單位來分 群。發現在不同坪數下,房仲網對開放資料的比值會各有不同。看來影響房價 的因素不會單只有「坪數」,為了找出其它影響房價的條件,假設「屋齡」是 影響房價的關鍵,進行屋齡分群實驗,發現中古屋的確有比新屋有更多的議價 空間。為了找出實際的案例,用電腦比對的方式,在房仲網資料集與開放資料 集內,找同縣市內,同屋齡,同坪數的房屋物件,顯示其房屋物件資訊,來驗 證實際結果。最後為了提供房價分析的服務,使用 LAMP (Linux, Apache, MySQL, PHP)架設網站。系統會定期自動到政府資料開放平台和雅虎奇摩房地 產網取得實價登錄資料和房地產資料。用 Python 語言將取得的資料處理成可匯 入資料庫的檔案,自動上傳到本機端和開放網路端的網頁資料夾下,在以PHP 檔案自動寫入MySQL資料庫。網頁顯示同縣市下,房仲網和開放資料的同坪 數同屋齡的物件。計算房仲網與開放資料總價比值,以及比值的「平均值」 和「標準差」。消費者在購買房子時,可以依據本系統所提供的價差比值, 平均值和標準差,做有數據基礎的議價。申請 Google Analytics 的服務,觀察 到本網站瀏覽者的瀏覽行為。最後請瀏覽過網站的使用者,填寫使用後的建議 和回饋。問卷調查發現,超過八成的使用者認為本系統對購買房屋是有幫助, 顯示房價分析對於人們的生活是有助益的。

本系統直接在同一網頁呈現房價比較資訊,節省消費者需要到不同網站

37

查詢的心力。藉由網路服務,讓資訊傳播不再受限人事時地物的限制,讓消費 者在購屋時,取得議價資訊更加便利。

## 5.2 未來工作

- 每次更新資料,將原本資料保留,來與新資料比對加上時間因素來看房 價漲跌的情況。
- 房屋區分建物類型來比較價格,比如說,將電梯大樓,和公寓做區分。
- 考慮將房屋與房屋加車位分成兩群在進行各群內部物件的比較。
- 系統顯示房屋的資訊欄位可在多增加一些資訊,比如說,交易的日期。
- 選擇同地段的物件來進行價格比較。坪數和屋齡等資訊可設成搜尋條件。
- 依照房仲網跟政府開放資料的價格比值,顯示這個地區房仲網是否開價 過高。房屋價格可加上逗號,分辨閱讀。房屋地址可考慮做成超連結連 GoogleMap。加強網頁排版與美化,達到好的預覽效果。
- 提供手機版的房價查詢。
- 目前只提供台灣北中南東代表縣市查詢,未來可擴大提供全台其他縣市 的房價查詢。
- 將免費的網路空間移轉到付費平台,以減少網頁廣告。

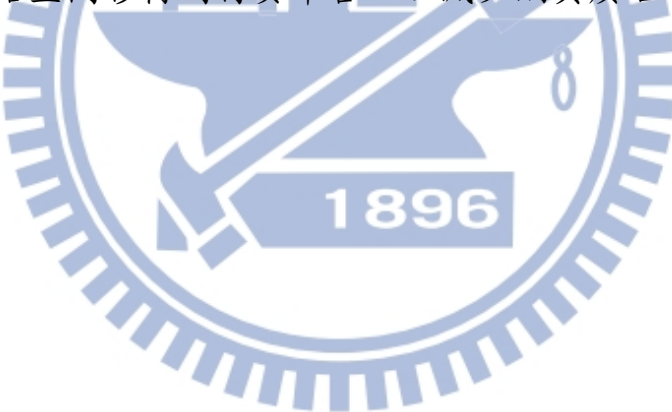

#### 参考文獻

[1]Jiawei Han, Micheline Kamber, <u>資料探勘: 概念與方法</u>, 52頁, 王派洲譯 [2]麥爾荀伯格(Viktor Mayer-Schönberger),庫基耶(Kenneth Cukier)著,大數據, 75頁,林俊宏譯,一版,天下文化,台北市,民國一〇二年三月。 [3] 麥爾荀伯格(Viktor Mayer-Schönberger),庫基耶(Kenneth Cukier)著,大數據, 85頁,林俊宏譯,一版,天下文化,台北市,民國一〇二年三月。 [4]麥爾荀伯格(Viktor Mayer-Schönberger),庫基耶(Kenneth Cukier)著,大數據, 79頁,林俊宏譯,一版,天下文化,台北市,民國一〇二年三月。 [5] David Olson, Yong Shi, 資料探勘 Introduction to Business Data Mining, 302 頁,郭志隆,張芳菱譯,初版,美商麥格羅·希爾,民國九十七年。 [6]翁卓立著, Linux 進化特區: Ubuntu 13.04 從入門到精通, 初版, 電腦人文化 ,台北市,民國一〇二年八月。 [7] Michael Milton 著,深入淺出資料分析,楊仁和譯,初版,歐萊禮,台北市, 民國九十九年。 [8]Matthew A. Russell 著,<u>社群網站的資料探勘</u>,師蓉,胡為君譯,初版,歐萊 禮,台北市,民國一〇二年五月。 1896 [9]陳景祥著, R軟體應用統計方法, 初版, 東華, 台北市, 民國九十九年九月。 [10]陳會安, PHP+ MySQL與jQuery Mobile 跨行動裝置網站開發,初版, 碁峰 資訊,台北市,民國一〇二年六月。